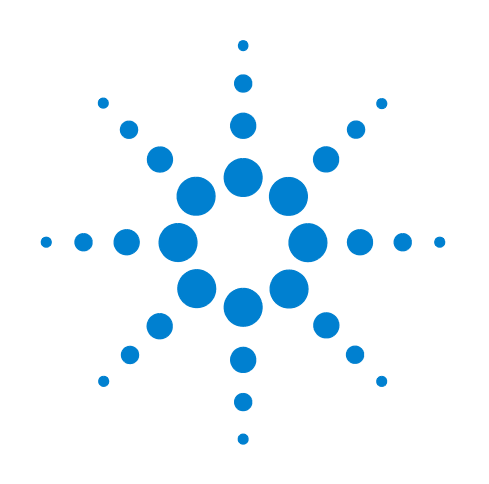

# Agilent 7890 Series Gas Chromatograph

GC Software Features Overview

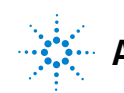

Agilent Technologies

# Notices

© Agilent Technologies, Inc. 2013

No part of this manual may be reproduced in any form or by any means (including electronic storage and retrieval or translation into a foreign language) without prior agreement and written consent from Agilent Technologies, Inc. as governed by United States and international copyright laws.

#### **Manual Part Number**

G3430-90057

#### **Edition**

First edition, February 2013

Printed in USA

Agilent Technologies, Inc. 2850 Centerville Road Wilmington, DE 19808-1610 USA

安捷伦科技 (上海)有限公司 上海市浦东新区外高桥保税区 英伦路 412 号 联系电话: (800) 820 3278

#### Warranty

The material contained in this document is provided "as is," and is subject to being changed, without notice, in future editions. Further, to the maximum extent permitted by applicable law, Agilent disclaims all warranties, either express or implied, with regard to this manual and any information contained herein, including but not limited to the implied warranties of merchantability and fitness for a particular purpose. Agilent shall not be liable for errors or for incidental or consequential damages in connection with the furnishing, use, or performance of this document or of any information contained herein. Should Agilent and the user have a separate written agreement with warranty terms covering the material in this document that conflict with these terms, the warranty terms in the separate agreement shall control.

## **Safety Notices**

## CAUTION

A CAUTION notice denotes a hazard. It calls attention to an operating procedure, practice, or the like that, if not correctly performed or adhered to, could result in damage to the product or loss of important data. Do not proceed beyond a CAUTION notice until the indicated conditions are fully understood and met.

## WARNING

A WARNING notice denotes a hazard. It calls attention to an operating procedure, practice, or the like that, if not correctly performed or adhered to, could result in personal injury or death. Do not proceed beyond a WARNING notice until the indicated conditions are fully understood and met.

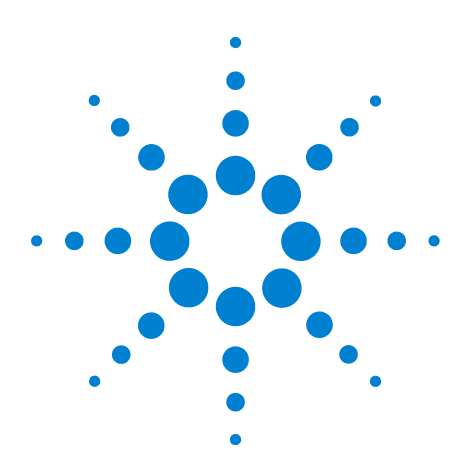

Agilent 7890 Series Gas Chromatograph GC Software Features Overview

# **Getting Familiar with the Agilent Integrated GC Software**

Introduction 4 Before You Begin 5 Agilent GC Configuration 5 Connection 6 Configuration 7 Resource Conservation 10 Method Editor 12 Configuration (Method) 13 Columns 20 Oven 24 ALS 26 Valves 28 Inlets 29 Detectors 31 Aux Heaters 32 Events 32 Signals 33 Backflush 34 Readiness 35 GC Calculators 36 Early Maintenance Feedback (EMF) 40 Saving the Method 45 Viewing GC Temperatures and Flows 46 Parts Finder 48 Where to Find Information 49 Agilent GC and GC/MS User Manuals & Tools DVD 49 Software Help System 50

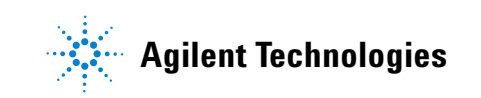

# Introduction

This guide describes how to begin using the Agilent 7890 Series Gas Chromatograph (GC) with the Agilent Integrated GC Software.

This guide assumes some familiarity with the Agilent 7890B Gas Chromatograph (GC) (Figure 1) and your specific Agilent data system. Refer to the user manuals that came with your GC and Agilent data system for details.

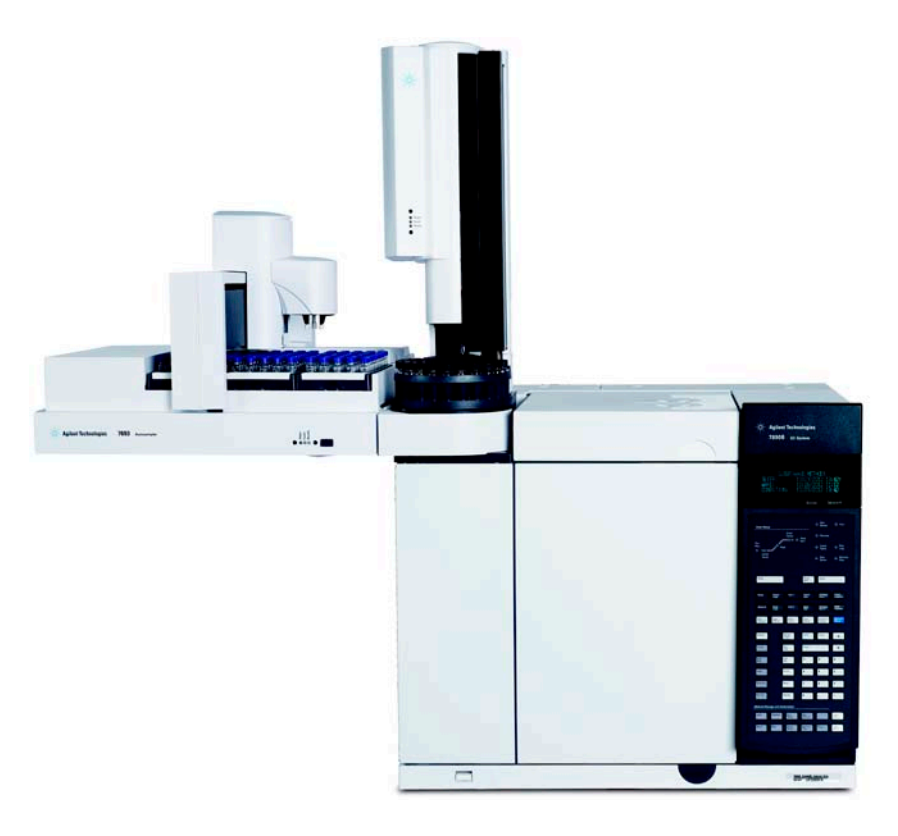

Figure 1 The Agilent 7890B GC with 7693A ALS

This guide shows software examples from Agilent's OpenLAB CDS ChemStation Edition. While the GC parameters are the same in any Agilent data system, how to access the GC parameters varies between data systems.

Refer to your specific data system user manuals for exact menu choices to access the GC control screens shown in this manual.

Refer to your 7890B GC Operation Guides for method parameters.

# **Before You Begin**

This guide assumes the use of an Agilent 7890B GC with 7693A ALS installed. In addition, this guide assumes that:

- The latest version of your Agilent data system software is installed and configured.
- The GC has no error conditions.
- All gases are plumbed and turned on.

# **Agilent GC Configuration**

To access the Agilent GC configuration, select the Agilent 7890B GC configuration menu option from your data system's instrument menu (Figure 2). Refer to your data system's user documentation for details.

| File | RunControl | Instrument | Method        | Sequence     | RTLock | RTSearch | View | Abort | Help |
|------|------------|------------|---------------|--------------|--------|----------|------|-------|------|
|      |            | Select     | njection So   | ource        |        |          |      |       |      |
|      |            | Edit Ag    | ilent 7890B   | Parameters   |        |          |      |       |      |
|      |            | Instrun    | nent Utilitie | is           |        |          |      |       |      |
|      |            | Colum      | ns            |              |        |          |      |       |      |
|      |            | Snapsh     | ot            |              |        |          |      |       |      |
|      |            | Instrun    | nent Config   | guration     |        |          |      |       |      |
|      | _          | Acquis     | ition Metho   | od Viewer    |        |          |      |       |      |
|      | (          | Agilent    | 7890B Cor     | nfiguration  |        |          |      |       |      |
|      |            | Upload     | method fr     | om Agilent   | 7890B  |          |      |       |      |
|      |            | Start C    | olumn Con     | npensation I | Run    |          |      |       |      |
|      |            | Sleep      |               |              |        |          |      |       |      |
|      |            | Wake U     | Jp            |              |        |          |      |       |      |
|      |            | Mainte     | nance         |              |        |          |      |       |      |
|      |            | Extend     | Run           |              |        |          |      |       |      |

Figure 2 Accessing the Agilent 7890B GC Configuration from OpenLAB CDS ChemStation Edition

## Connection

Use the **Connection** tab (Figure 3) to upload the latest GC hardware configuration, to access GC connection information, and to view any license keys for add-on software.

| Agilent 7890B Configuration: Instrument 1 |                |
|-------------------------------------------|----------------|
| Connection Configuration Conservation     |                |
|                                           |                |
| Get GC<br>Configuration                   |                |
|                                           |                |
| Connect Info                              |                |
| Agilent 7890B                             |                |
| GC Name                                   |                |
|                                           |                |
| IP Address                                |                |
| 130.30.246.178                            |                |
| Notes                                     |                |
|                                           |                |
|                                           |                |
|                                           |                |
|                                           | OK Cancel Help |

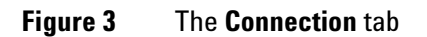

# Configuration

Use the **Configuration** tab to configure the **Keypad Lock** and **Prep Run on Manual Request** settings, and to browse your GC's configuration (Figure 4).

| Agilent 7890B Configuration: Ins                                                                                                    | trument 1                                                                                                    |       |        | ×    |
|----------------------------------------------------------------------------------------------------|----------------------------------------------------------------------------------------------------|-------|--------|------|
| Connection Configuration 0                                                                                                    | Resource Conservation                                                                                                    |       |        |      |
| GC Name                                                                                                    | 130.30.246.178                                                                                                    | Notes |        |      |
| Keypad Lock                                                                                                    | Keypad is locked during runs                                                                                                    | •     |        |      |
| 🗹 Prep Run on Man                                                                                                    | ual Request                                                                                                    |       |        |      |
| GC Configuration<br>Version<br>Boot Loader<br>Application<br>Cryo Type<br>Oven<br>Voltage<br>Type<br>Controller<br>Model<br>Firmware Revision<br>Front Injector<br>Model<br>Firmware Revision<br>Number of Sample Stops<br>Back Injector | MMON Version Eagle<br>BootLdr.02.06<br>B.02.00.RC1<br>Unspecified<br>Unknown<br>Fast<br>G3430A<br>A.02.14<br>G4513A<br>A.10.08<br>50 | 5.23  |        |      |
| Dack Intector                                                                                                    |                                                                                                    | ОК    | Cancel | Help |
|                                                                                                    |                                                                                                    |       |        |      |

**Figure 4** The **Configuration** tab

## **Keypad Lock**

The **Keypad Lock** feature (Figure 5) on the **Configuration** tab provides the option of enabling or disabling the GC keypad for different levels of software control.

| Agilent 7890B Configuration                                            | : Instrument 1                                                                                                    |                 |        | <b>X</b> |
|------------------------------------------------------------------------|----------------------------------------------------------------------------------------------------|-----------------|--------|----------|
| Connection Configuration                                               | Resource Conservation                                                                                                    |                 |        |          |
| GC Name                                                                | 130.30.246.178                                                                                                    | Notes           |        |          |
| Keypad Lock                                                            | Keypad is locked during runs<br>Keypad is locked during runs<br>Keypad is locked while under so<br>Keypad is never locked | oftware control |        |          |
| GC Configuration<br>Version<br>Boot Loader<br>Application<br>Cryo Type | MMON Version Eagle<br>BootLdr.02.06<br>B.02.00.RC1<br>Unspecified                                                         | 5.23            |        |          |
| Oven<br>Voltage<br>Type                                                | Unknown<br>Fast                                                                                                    |                 |        |          |
| Controller<br>Model<br>Firmware Revision                               | G3430A<br>A.02.14                                                                                                    |                 |        |          |
| Front Injector<br>Model<br>Firmware Revision<br>Number of Sample Stops | G4513A<br>A.10.08<br>50                                                                                                   |                 |        |          |
| Back Injector                                                          |                                                                                                    |                 | -      |          |
|                                                                        |                                                                                                    | ОК              | Cancel | Help     |

Figure 5 Keypad Lock options

Select the desired behavior:

- **Keypad is locked during runs** Disables the GC keypad during runs.
- **Keypad is locked while under software control** Disables the GC keypad during live instrument sessions.
- Keypad is never locked Enables the GC keypad at all times.

### GC configuration information

You GC configuration information (Figure 6) displays on the **Configuration** tab. You can view your instrument model number, its firmware revision, and many other hardware configuration details.

| Agilent 7890B Configuration: In:                                       | strument 1                                                           |           | ×    |
|------------------------------------------------------------------------|----------------------------------------------------------------------|-----------|------|
| Connection Configuration Q                                             | Resource Conservation                                                |           |      |
| GC Name                                                                | 130.30.246.178                                                       | Notes     |      |
| Keypad Lock                                                            | Keypad is locked during runs                                         | •         |      |
| Prep Run on Mar                                                        | nual Request                                                         |           |      |
| GC Configuration<br>Version<br>Boot Loader<br>Application<br>Cryo Type | MMON Version Eagle 5<br>Boot.Ldr.02.06<br>B.02.00.RC1<br>Unspecified | 223       |      |
| Oven<br>Voltage<br>Type                                                | Unknown<br>Fast                                                      |           |      |
| Controller<br>Model<br>Firmware Revision                               | G3430A<br>A.02.14                                                    |           |      |
| Front Injector<br>Model<br>Firmware Revision<br>Number of Sample Stops | G4513A<br>A.10.08<br>50                                              |           |      |
| Back Injector                                                          |                                                                      | •         |      |
|                                                                        |                                                                      | OK Cancel | Help |

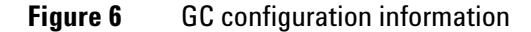

Provide the information displayed here to Agilent when seeking service or phone assistance.

## **Resource Conservation**

Use the **Resource Conservation** tab to configure special methods to run at specific times of the day to help conserve resources during laboratory downtime. You can configure **Sleep** and **Wake** methods for your GC, and set them to run on daily or weekly schedules to best match your lab's needs (Figure 7).

| Agilent 7890B Configuration: Instrument 1                     |                                              |
|---------------------------------------------------------------|----------------------------------------------|
| Connection Configuration Conservation                         |                                              |
| Reduce gas and power consumption by setting                   | ng gas saver and instrument schedule options |
| Instrument Schedule                                           |                                              |
| Select a schedule that best matches how you use this instrume | ent:                                         |
| Same schedule 7 days per week                                 | Synchronize Clocks                           |
| Daily<br>Wake Time: 6:00 AM                                   | C Sleep Time: 6:00 PM                        |
| Wake Method: Edit Wake Method                                 | Sleep Method: Edit Sleep Method              |
| Wake to last active method before sleep                       |                                              |
| Perform a conditioning run before Waking                      | Edit Conditioning Method                     |
|                                                               |                                              |
|                                                               |                                              |
|                                                               | OK Cancel Help                               |

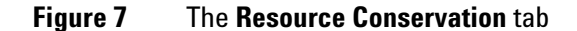

#### Setting up a schedule

To set up a resource conservation schedule for your 7890B GC, you must first define the times and days to run your **Sleep** and **Wake** methods.

For example, select **Same schedule 7 days per week** from the **Instrument Schedule** drop-down list (Figure 7) to run your **Sleep** and **Wake** methods at the same time every day.

It is important to synchronize your PC and GC clocks when setting the instrument schedule. Click **Synchronize Clocks** to match your GC clock with your PC clock.

#### **Sleep and Wake methods**

**Sleep** and **Wake** methods use the same software controls that are available with your 7890B GC method editor. Refer to "Method Editor" on page 12 for specific information.

Use the **Sleep** method to load GC settings for periods of inactivity. When configuring your **Sleep** method, be sure to consider the following:

- In general, you need to set only the temperatures to conserve energy. Most other parameters apply only during a run.
- If using GC carrier gas control, set a reduced flow of carrier gas through the GC column by setting the method carrier gas parameters.
- To set reduced GC purge flows, see your inlet's gas saver settings.
- Be aware of stabilization times for your devices and set the temperatures accordingly. It may benefit you to leave certain detectors at temperature setpoint rather than waiting for the detector to stabilize and become ready during the wake method. Refer to the user information provided with your GC and devices for more information.

Use the **Wake** method to load settings after the sleep period ends, for example, to warm the vial oven or increase gas flows. If desired, the wake method can be simply the last analytical GC method run.

# **Method Editor**

To open the **Method Editor**. Select **Instrument > Agilent 7890B Parameters...** (Figure 8).

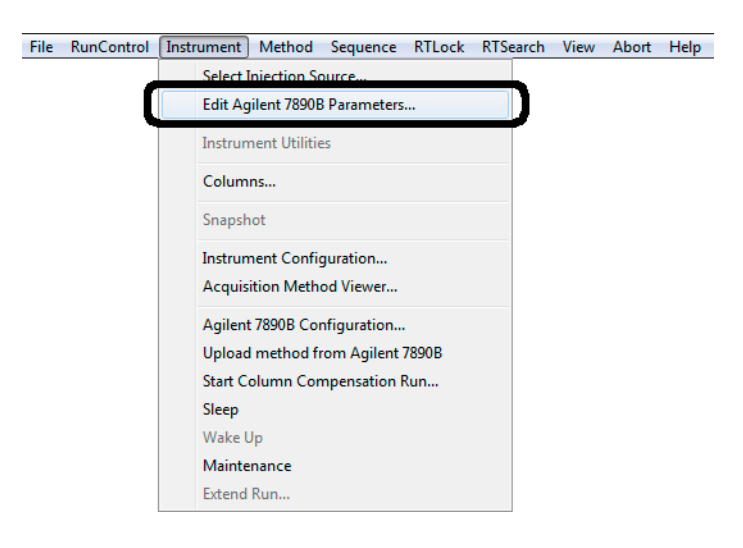

Figure 8 Opening the Method Editor

# **Configuration (Method)**

Open Method Configuration (Figure 9). Select the

**Configuration** tab on the Method Editor. Use the Configuration panel to set specific parameters for your ALS, valves, inlets, detectors, and columns.

| Setup Meth | nod      |                                                        |                                               |                  |           |                                         |             |                    |             |                       |                |       |               | ×         |
|------------|----------|--------------------------------------------------------|-----------------------------------------------|------------------|-----------|-----------------------------------------|-------------|--------------------|-------------|-----------------------|----------------|-------|---------------|-----------|
| C1 Agiler  | nt 7890E | C1 Agilent 7                                           | 7890B Sample I                                | Prep Progra      | am        |                                         |             |                    |             |                       |                |       |               |           |
| ALS        | Valve    | es Inlets                                              | Columns                                       | Oven             | Detectors | المن المن المن المن المن المن المن المن | <br>Signals | Configuration      | Readiness   | GC Calcula            | tors           |       |               |           |
| Miscellar  | neous    | Columns Modul                                          | les ALS                                       |                  |           |                                         |             |                    |             |                       |                |       |               |           |
|            |          |                                                        |                                               |                  |           |                                         |             |                    | Unl         | Catalog<br>ock Column | Calil          | brate | Column Outlet | Pressure: |
|            |          | Column                                                 |                                               |                  |           |                                         |             | Calibration Result | ts Inlet    |                       | Outlet         |       | Heated By     |           |
|            | 1        | Locked<br>Agilent 19091S<br>HP-5<br>0 °C-350 °C (3     | -002: 5901722<br>50 °C): 10 m x <sup>-1</sup> | 4<br>100 µm x 0  | .17µm     |                                         |             | Uncalibrated       | Front Inlet | •                     | Front Detector | •     | Oven          | •         |
|            | 2        | Locked<br>Agilent 122-123<br>DB-XLB<br>0 °C-340 °C (3) | 36: US9532917<br>60 °C): 30 m x 2             | ′H<br>250 μm x 0 | .5 μm     |                                         |             | Uncalibrated       | Back Inlet  | -                     | Back Detector  | T     | Oven          |           |
|            | 3        | No Column Inst                                         | alled                                         |                  |           |                                         |             | Uncalibrated       | Unspecified | •                     | Other          | -     | Oven          | -         |
|            | 4        | No Column Inst                                         | alled                                         |                  |           |                                         |             | Uncalibrated       | Unspecified | •                     | Other          | -     | Oven          | -         |
|            | 5        | No Column Inst                                         | alled                                         |                  |           |                                         |             | Uncalibrated       | Unspecified | -                     | Other          | -     | Oven          | -         |
|            | 6        | No Column Inst                                         | alled                                         |                  |           |                                         |             | Uncalibrated       | Unspecified | •                     | Other          | -     | Oven          | •         |
|            |          |                                                        |                                               |                  |           |                                         |             |                    |             |                       |                |       |               |           |
|            |          |                                                        |                                               |                  |           |                                         | 0           | ж А                | pply        | Upload from Ir        | nstrument      | Cance |               | Help      |

Figure 9 Accessing the Configuration parameters

#### Miscellaneous

Select the **Configuration > Miscellaneous** tab (Figure 10). Use the **Miscellaneous** tab to define your method's pressure units, configure valve types and oven fan parameters (slow fan), and view the thermal aux configuration.

| Setup Method                          |              |                    |                                |               |         |                        |        | ×    |
|---------------------------------------|--------------|--------------------|--------------------------------|---------------|---------|------------------------|--------|------|
| C1 Agilent 7890B C1 Agilent 7890B San | nple Prep Pr | oqram              |                                |               |         |                        |        |      |
| ALS Valves Inlets Colum               | ns Ove       | Detectors Eve      | ents Signals                   | Configuration | Readine | ss GC Calculators      |        |      |
| Miscellaneous Columns Modules ALS     |              |                    |                                |               |         |                        |        |      |
| Pressure Units                        | /alve Config | juration           |                                |               |         |                        |        |      |
|                                       |              | Valve Type         | Name                           |               |         | Parameters             |        |      |
| Oven                                  | ▶ 1          | Gas Sampling Valve | <ul> <li>(Valve #1)</li> </ul> |               |         | Loop Volume, mL: 1     |        |      |
| Slow Fan                              | 2            | Gas Sampling Valve | <ul> <li>(Valve #2)</li> </ul> |               |         | Loop Volume, mL: 1     |        |      |
|                                       | 3            | Not Installed      | <ul> <li>(Valve #3)</li> </ul> |               |         |                        |        |      |
|                                       | 4            | Switching Valve    | <ul> <li>(Valve #4)</li> </ul> |               |         |                        |        |      |
|                                       | 5            | Switching Valve    | <ul> <li>(Valve #5)</li> </ul> |               |         |                        |        |      |
| Thermal Aux Type                      | 6            | Not Installed      | <ul> <li>(Valve #6)</li> </ul> |               |         |                        |        |      |
| ▶ 1 Not Installed                     | 7            | Not Installed      | <ul> <li>(Valve #7)</li> </ul> |               |         |                        |        |      |
| 2 Not Installed                       | 8            | Not Installed      | <ul> <li>(Valve #8)</li> </ul> |               |         |                        |        |      |
| 3 Not Installed                       |              |                    |                                |               |         |                        |        |      |
|                                       |              |                    | 01                             | < A           | pply    | Upload from Instrument | Cancel | Help |

Figure 10 Setting the Configuration > Miscellaneous parameters

#### Columns

Select the **Configuration > Columns** tab (Figure 11). Use the **Columns** tab to define and configure a column for each position (1-6) in your GC. You can also calibrate a column, lock a column's configuration, describe how each column connects to GC devices, and tell the system how each column is heated.

| Setup Me     | ethoo   | ł     |                                                 |                                  |                 |           |           |                  |             |                   |             |               |                |        |              | ×            |
|--------------|---------|-------|-------------------------------------------------|----------------------------------|-----------------|-----------|-----------|------------------|-------------|-------------------|-------------|---------------|----------------|--------|--------------|--------------|
| 🗂 Agi        | ilent 7 | 890B  | 🗂 Agile                                         | nt 7890B Sam                     | ple Pre         | p Progra  | m         |                  |             |                   |             |               |                |        |              |              |
| ALS          |         | Valve | s Inlets                                        | column                           | s (             | Dven      | Detectors | وَنَيْ<br>Events | <br>Signals | Configuration     | Readiness   | GC Calcula    | tors           |        |              |              |
| Misce        | llaneo  | us C  | Columns Mc                                      | odules ALS                       |                 |           |           |                  |             |                   |             |               |                |        |              |              |
|              |         |       |                                                 |                                  |                 |           |           |                  |             |                   |             | Catalog       | Calit          | brate  | Re           | move         |
|              |         |       |                                                 |                                  |                 |           |           |                  |             |                   | Lo          | ock Column    | 1              |        | Column Outle | et Pressure: |
|              |         |       |                                                 |                                  |                 |           |           |                  |             |                   |             |               | 5              |        | 0 psi        |              |
|              |         |       | Column                                          |                                  |                 |           |           |                  |             | Calibration Resul | ts Inlet    |               | Outlet         |        | Heated By    |              |
| $\downarrow$ |         | 1     | Agilent 190<br>HP-5<br>0 °C-350 °C              | 91S-002: 5901<br>C (350 °C): 101 | 7224<br>n x 100 | ) µm x 0. | 17 µm     |                  |             | Uncalibrated      | Front Inlet | •             | Front Detector | •      | Oven         | •            |
|              |         | 2     | Locked<br>Agilent 122-<br>DB-XLB<br>0 °C-340 °C | 1236: US953/<br>C (360 °C): 301  | 917H<br>1 x 250 | ) um x 0. | 5 um      |                  |             | Uncalibrated      | Back Inlet  | •             | Back Detector  | -      | Oven         | •            |
|              |         | 3     | No Column                                       | Installed                        |                 |           |           |                  |             | Uncalibrated      | Unspecifie  | d 🔻           | Other          | •      | Oven         | •            |
|              |         | 4     | No Column                                       | Installed                        |                 |           |           |                  |             | Uncalibrated      | Unspecifie  | d 🔻           | Other          | •      | Oven         | •            |
|              |         | 5     | No Column                                       | Installed                        |                 |           |           |                  |             | Uncalibrated      | Unspecifie  | d 🔻           | Other          | -      | Oven         | -            |
|              |         | 6     | No Column                                       | Installed                        |                 |           |           |                  |             | Uncalibrated      | Unspecifie  | d 🔻           | Other          | -      | Oven         |              |
|              |         |       |                                                 |                                  |                 |           |           |                  |             |                   |             |               |                |        |              |              |
|              |         |       |                                                 |                                  |                 |           |           |                  | C           | OK A              | pply        | Upload from l | nstrument      | Cancel |              | Help         |

**Figure 11** Accessing the **Configuration > Columns** parameters

**GC Column Catalog** The **GC Column Catalog** (Figure 12) is a local database shared across all instrument sessions on your data system. The database contains popular column models and any custom columns added.

|    | G            | Co    | lum          | nn Catalog       |           |         |                          |            |                |             |              |              |             |                |                   |        | - C -        | x |
|----|--------------|-------|--------------|------------------|-----------|---------|--------------------------|------------|----------------|-------------|--------------|--------------|-------------|----------------|-------------------|--------|--------------|---|
| Γ  | Act          | ions  |              |                  |           |         |                          |            |                |             |              |              |             |                |                   |        |              |   |
|    |              |       |              |                  |           |         |                          |            | _              |             |              | Class        |             |                |                   |        |              | * |
|    | ▼ Fing Clear |       |              |                  |           |         |                          |            |                |             |              |              |             |                |                   |        |              |   |
| Ir |              |       |              |                  |           |         |                          |            |                |             |              |              |             |                |                   |        |              |   |
|    | Mar          | nufac | tur          | er 🔺             |           |         |                          |            |                |             |              |              |             |                |                   |        |              |   |
|    | Fa           | vorit | e            | Part Number      | Descri    | ption   | Len<br>m                 | Diam<br>µm | Film<br>Thick- | Ph<br>Ratio | Min<br>Temp, | Max<br>Temp, | Max<br>Prog | Form<br>Factor | Keywords          | ← Co.  | . Time Stamp |   |
|    |              | ÷     |              | 127-0723         | DB-1701   | L       | 20                       | 100        | 0.4            | 61.8        | -20          | 280          | 300         | 7-inch         | DB-1701           |        | 11/26/12     |   |
| ŀ  |              |       | $\checkmark$ | 127-0722LTM      | DB-1701   | L       | 20                       | 100        | 0.1            | 24          | -20          | 280          | 300         | LTM            | DB-1701           |        | 01/18/13     |   |
|    |              |       | ٩            | Invento<br>Numbe | ory<br>er | C       | Calibratio<br>Informatio | n          | GC Serial      | Numbe       | er l         | Position in  | GC          | Comments       | Time Stamp        | Pa     | rt Number    |   |
|    |              |       | ۲            | Ag12345          |           | Uncalib | orated                   | C          | CN10631006     |             |              |              | 1           |                | 01/18/13 15:11:32 | 127-07 | 22LTM        |   |
|    |              | ÷     |              | 127-0722         | DB-1701   | L       | 20                       | 100        | 0.1            | 24          | -20          | 280          | 300         | 7-inch         | DB-1701           |        | 11/26/12     | U |
|    |              | ÷     |              | 125-0762E        | DB-1701   | L       | 60                       | 530        | 1              | 13          | -20          | 260          | 280         | 5-inch         | DB-1701           |        | 11/26/12     |   |
|    |              | Ŧ     |              | 125-0762         | DB-1701   | L       | 60                       | 530        | 1              | 13          | -20          | 260          | 280         | 7-inch         | DB-1701           |        | 11/26/12     |   |
|    |              | ÷     |              | 125-0737LTM      | DB-1701   | L       | 30                       | 530        | 0.5            | 26          | -20          | 260          | 280         | LTM            | DB-1701           |        | 11/26/12     |   |
|    |              | Ð     |              | 125-0737         | DB-1701   | L       | 30                       | 530        | 0.5            | 26          | -20          | 260          | 280         | 7-inch         | DB-1701           |        | 11/26/12     | Ŧ |
| H  | •            | 4     | #3           | 034 / 4072 🕨     | ₩ ₩       |         | / × <                    |            |                |             |              |              |             |                |                   |        | ÷            |   |
|    |              |       |              |                  |           |         |                          |            |                |             |              |              |             | ОК             | Cance             |        | Help         |   |

Figure 12 The GC Column Catalog

Use the **GC Column Catalog** to select a column model to add to your **Column Inventory** (a collection of columns available in your lab), or select a column model already entered in your inventory to define in your method.

Once you define a column using the **GC Column Catalog** or **Column Inventory**, the column information displays in your method editor, the GC actuals, and in the report following a run.

**Column Lock** If desired, lock the selected column's configuration. When a column is locked:

- Column parameters will not change when a different method is loaded.
- Only column segments are editable.
- The selected column's position is not changeable.

#### Modules

Select the **Configuration > Modules** tab (Figure 13). Use the **Modules** tab to define the gas types for your inlets, detectors, and any Aux EPC modules.

| Setup N | /lethod                                 |                              |                                          |
|---------|-----------------------------------------|------------------------------|------------------------------------------|
|         | gilent 7890B 🗀 Agilent 7890B Sample Pre | Program                      |                                          |
| AL      | S Valves Inlets Columns                 | Ven Detectors Events Signals | Configuration Readiness GC Calculators   |
| Misc    | ellaneous Columns Modules ALS           |                              |                                          |
|         | FrontInlet                              | A                            | Aux EPC 4,5,6                            |
|         | SS Inlet                                | le ▼                         | Aux EPC 4 N2 -                           |
|         | Back Inlet                              |                              | Aux FPC 5 N2 -                           |
|         | MM Inlet                                | le 🔻                         | Aux EPC 6 N2 -                           |
|         | Front Detector                          |                              |                                          |
|         | FID                                     |                              |                                          |
|         | Makeup                                  | V2 •                         |                                          |
|         | Set Lit Offset with                     | iC Keyboard.                 |                                          |
|         |                                         |                              |                                          |
|         | Back Detector                           |                              |                                          |
|         | FID                                     |                              |                                          |
|         | Makeup                                  | V2 •                         |                                          |
|         | Set Lit Offset with                     | iC Keyboard.                 |                                          |
|         |                                         |                              |                                          |
|         |                                         |                              |                                          |
|         |                                         | ОК                           | Apply Upload from Instrument Cancel Help |

Figure 13 Setting the Configuration > Modules parameters

#### ALS

Select the **Configuration > ALS** tab (Figure 14). Use the **ALS** tab to define the solvent wash mode, the installed syringe model and size, and configure tray parameters.

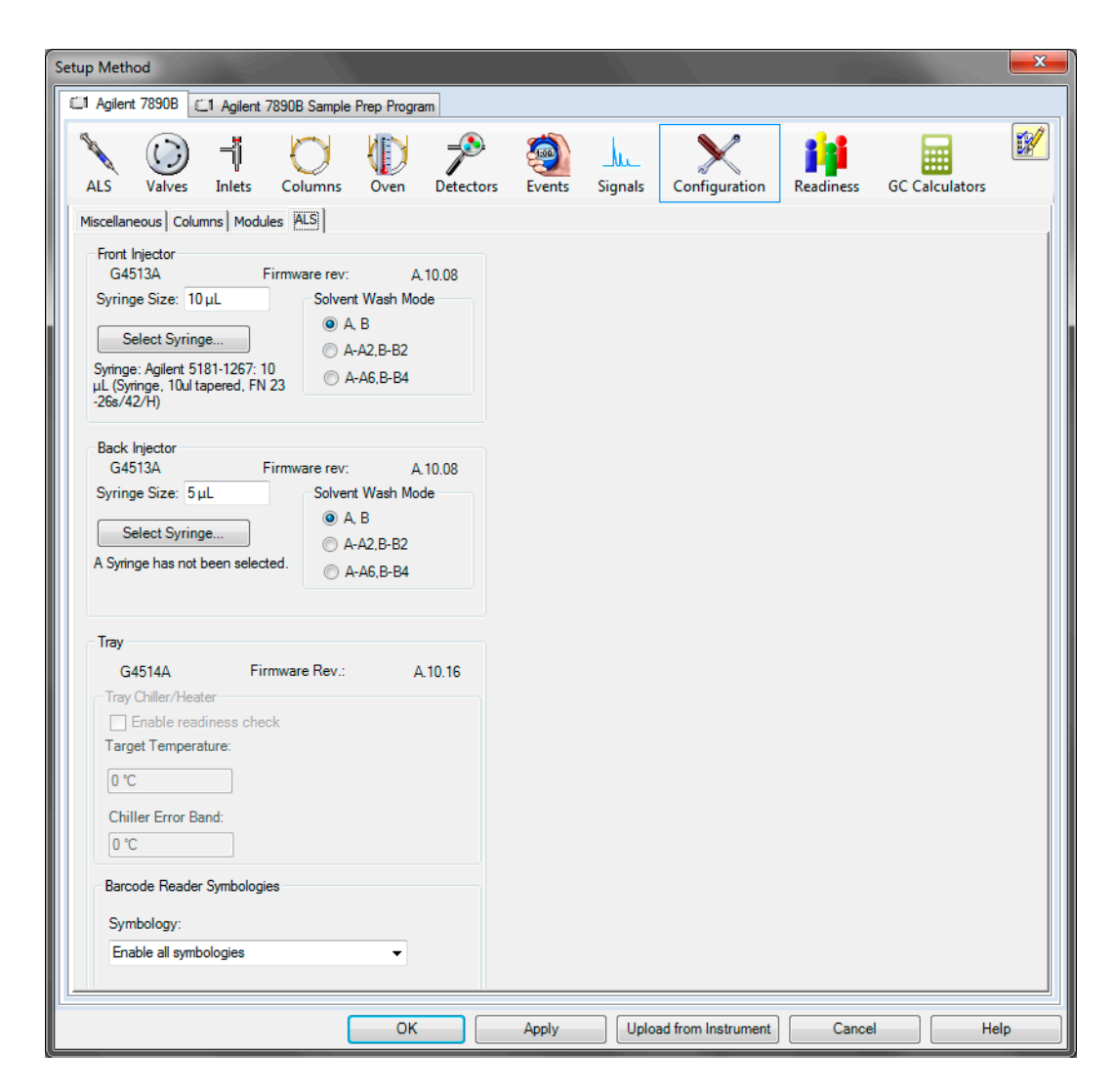

Figure 14 Setting the Configuration > ALS parameters

**GC Syringe Catalog** The **GC Syringe Catalog** is a local database shared across all instrument sessions on your data system. The database contains popular syringe models and any custom syringes added.

Use the **GC Syringe Catalog** to select a syringe model to add to your **Syringe Inventory** (a collection of syringes available in your lab), or select a syringe model already entered in your inventory to define in your method.

Once you define a syringe using the **GC Syringe Catalog** or **Syringe Inventory**, the syringe information displays in your method editor, the GC actuals, and in the report following a run.

## Columns

Select the **Columns** icon to open the **Columns** panel. Use the **Columns** panel to control column flow and pressure behavior during the run (Figure 15).

| Setup Method                                                                                                    |                                                                                                    |                                                                          |                                                                                                    | <b>— X</b> |
|----------------------------------------------------------------------------------------------------|----------------------------------------------------------------------------------------------------|--------------------------------------------------------------------------|----------------------------------------------------------------------------------------------------|------------|
| C1 Agilent 7890B C1 Agilent 7890B Sample Prep Program                                                                                                    |                                                                                                    |                                                                          |                                                                                                    |            |
| ALS Valves Inlets Columns UD Oven I                                                                                                    | Petectors Events Signals Con                                                                                    | nfiguration Readiness                                                    | GC Calculators                                                                                                    |            |
| #         Selection           Aglent 19091S-002: 59017224           HP-5           0 'C-350 'C (350 'C): 10 m x 100 µm x 0.17 µm           In. Front SS Intel He           Out: Front Detector FID           Locked           DB-XLB           0 'C-340 'C (360 'C): 30 m x 250 µm x 0.5 µm           In. Back MR Intel He           Out: Back Detector FID           Aux EPC 4 N2           Aux EPC 5 N2           Aux EPC 6 N2 | Control Mode V On<br>Flow<br>Pressure<br>Average Velocity<br>Holdup Time<br>Constant Pressure<br>Post Run: 43.0 | Setpoint<br>0.49027 mL/min<br>43.091 psi<br>40.549 cm/sec<br>0.41103 min | Actual<br>0 mL/min<br>0.1 psi<br>(Initial): 0 min<br>He @ 45 °C Oven<br>Out: Ambient Pressure<br>10 m x 100 μm x 0.17 μm |            |
| <                                                                                                    | Colun                                                                                                    | in #1 Configuration<br>nange Column Calibrat                             | te Column                                                                                                    |            |
|                                                                                                    | ОК Арріу                                                                                                    | Upload from Instru                                                       | ment Cancel                                                                                                    | Help       |

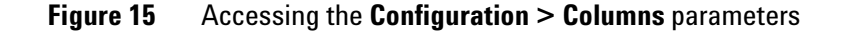

Select the desired column or auxiliary pressure control device in the **Selection** box to define a flow or pressure program for the selected device (Figure 16).

| Setup Method                                                                                                    |                                                                                               |                                                                          |                                                                                                    |
|----------------------------------------------------------------------------------------------------|-----------------------------------------------------------------------------------------------|--------------------------------------------------------------------------|----------------------------------------------------------------------------------------------------|
| C1 Agilent 7890B C1 Agilent 7890B Sample Prep Program                                                                                                    |                                                                                               |                                                                          |                                                                                                    |
| ALS Valves Inlets Columns Oven D                                                                                                    | etectors Events Signals Confi                                                                 | iguration Readiness                                                      | GC Calculators                                                                                                    |
| #         Selection           Aplent 19091S-002: 59017224         HP-5           1         0.*C-350 *C (350 *C): 10 m x 100 μm x 0.17 μm           r. Front SS link He         Out. Front SS link He           Out. Front SS link He         Out. Front SS link He           Development         Development           Agaient 122:1236: US9532917H         DB-XLB           0 *C-340 °C (360 °C): 30 m x 250 μm x 0.5 μm           n: Back MM Inlet He           Out: Back Detector FID           Aux EPC 4 N2           Aux EPC 4 N2 | Control Mode V On<br>Flow<br>Pressure<br>Average Velocity<br>Holdup Time<br>Constant Pressure | Setpoint<br>0.49027 mL/min<br>43.091 psi<br>40.549 cm/sec<br>0.41103 min | Actual<br>0 mL/min<br>0.1 psi<br>(Intial): 0 min<br>He @ 45 °C Oven<br>Dut: Ambient Pressure<br>10 m x 100 µm x 0.17 µm |
| Aux EPC 5 N2<br>Aux EPC 6 N2<br>                                                                                                    | Post Run: 43.09<br>Column<br>Char                                                             | 1 psi<br>#1 Configuration<br>nge Column                                  | e Column                                                                                                    |
|                                                                                                    | OK Apply                                                                                      | Upload from Instrur                                                      | ment Cancel Help                                                                                                    |

Figure 16 Selecting a column or other flow device to configure

Enable **Control Mode** to configure the column Flow, Pressure, Average Velocity, and Holdup Time parameters (Figure 17).

| Setup Method                                                                                                    |                                                                                                    |                                                                                                    |                  |
|----------------------------------------------------------------------------------------------------|----------------------------------------------------------------------------------------------------|----------------------------------------------------------------------------------------------------|------------------|
| C1 Agilent 7890B C1 Agilent 7890B Sample Prep Program                                                                                                    |                                                                                                    |                                                                                                    |                  |
| ALS Valves Inlets Columns Up                                                                                                    | Detectors Events Signals Config                                                                                               | guration Readiness GC Calculators                                                                                                    |                  |
| #         Selection           Agilert 19091S-002: 59017224         HP-5           1         0 *C-350 *C (350 *C): 10 m x 100 µm x 0.17 µm           Front SS Inlet He         Out Front Detector FID           Locked         Agilert 122:1236: US9532917H           0 B-XLB         0 *C-340 *C (360 *C): 30 m x 250 µm x 0.5 µm           n: Back MM Inlet He         Out: Back Detector FID           Aux EPC 4 N2         Aux EPC 5 N2           Aux EPC 6 N2         Detector FID | Control Mode I On<br>Flow<br>Pressure<br>Average Velocity<br>Holdup Time<br>Constant Pressure<br>Post Run: 43.091<br>Column # | Setpoint Actual<br>0.49027 mL/min<br>43.091 psi<br>40.549 cm/sec<br>0.41103 min<br>He @ 45 'C Oven<br>Out: Ambient Pressure<br>10 m x 100 µm x 0.17 µ<br>psi<br>#1 Configuration<br>ge Column Calibrate Column L | um<br>ock Column |
| <                                                                                                    |                                                                                                    |                                                                                                    |                  |
|                                                                                                    | OK Apply                                                                                                    | Upload from Instrument Cance                                                                                                    | l Help           |

Figure 17 Enabling Control Mode

Select a constant pressure, constant flow, ramped pressure, or ramped flow program. If you selected a ramped pressure or ramped flow program, configure the ramp table (Figure 18).

| Setup Method                                                                                                    |                                                                                                    |
|----------------------------------------------------------------------------------------------------|----------------------------------------------------------------------------------------------------|
| L1 Agilent 7890B L1 Agilent 7890B Sample Prep Program                                                                                                    |                                                                                                    |
| ALS Valves Inlets Columns Oven                                                                                                    | Detectors Events Signals Configuration Readiness GC Calculators                                                                                                    |
| #         Selection           Adlert 190915-002-59017224         HP-5           1         0*C-350*C (350*C): 10 m x 100 µm x 0.17 µm           in-Front SS Inlet He         Out-Front Detector FID           Locked         Agilent 122-1236: US9532917H           DB-XLB         0           0         C-340*C (360*C): 30 m x 250 µm x 0.5 µm           h: Back MM Inlet He         Out: Back Detector FID           Aux EPC 4 N2         Aux EPC 5 N2           Aux EPC 6 N2 | Control Mode On Setpoint Actual<br>Flow 0.49027 mL/min 0 mL/min<br>Pressure 43.091 psi 0.1 psi<br>Average Velocity 40.549 cm/sec<br>Holdun Time 0.41103 min<br>Constant Pressure<br>Constant Pressure<br>Ramped Pressure<br>Constant Row<br>Ramped Row<br>Column #1 Configuration<br>Change Column Calibrate Column Lock Column |
|                                                                                                    | OK Apply Upload from Instrument Cancel Help                                                                                                    |

**Figure 18** Selecting a ramped or constant flow or pressure program

If desired, you can change an installed column using the **GC Column Catalog**, calibrate a column, or lock/unlock the column configuration (Figure 19).

| Setup Method                                                                                                    |                                                                                                    |
|----------------------------------------------------------------------------------------------------|----------------------------------------------------------------------------------------------------|
| C1 Agilent 7890B C1 Agilent 7890B Sample Prep Program                                                                                                    |                                                                                                    |
| ALS Valves Inlets Columns Oven                                                                                                    | Detectors Events Signals Configuration Readiness GC Calculators                                                                                                    |
| #         Selection           Aglent 19091S-002: 59017224         HP-5           1         0 'C-350 'C (350 'C): 10 m x 100 µm x 0.17 µm           n: Front SS linket He         Out Front Detector FID           Locked         Aglent 122-1236: US9532917H           DB-XLB         0 'C-340 'C (360 'C): 30 m x 250 µm x 0.5 µm           n: Back MM Inlet He         Out: Back Detector FID           Aux EPC 4 N2         Aux EPC 5 N2           Aux EPC 6 N2 | Control Mode On Setpoint Actual<br>Flow 0.49027 mL/min 0 mL/min<br>Pressure 43.091 psi 0.1 psi<br>Average Velocity 40.549 cm/sec (Initial): 0 min<br>He @ 45 'C Oven<br>Out: Ambient Pressure<br>10 m x 100 µm x 0.17 µm<br>Post Run: 43.091 psi<br>Column #1 Configuration<br>Change Column Calibrate Column Lock Column |
|                                                                                                    | OK Apply Upload from Instrument Cancel Help                                                                                                    |

Figure 19 Accessing column configuration controls

## **GC Column Catalog**

The **GC Column Catalog** is a local database of popular column models and custom column entries shared across all instrument sessions on your data system. See "GC Column Catalog" on page 16 for information.

#### **Calibrate a column**

If your column dimensions have changed since manufacture, use **Calibrate Column #** to enter or estimate the new column dimensions. When updated, the method editor automatically adjusts the column pressure and flow information in the method.

#### Lock a column

If desired, lock the selected column's configuration. This allows for a different method to be loaded without automatically updating the current column parameters in the GC with the column parameters previously stored with the different method.

## Oven

Select the **Oven** icon to open the **Oven** panel. Use the **Oven** panel to control oven temperature parameters and to configure temperature ramps during and following a run (Figure 20).

| Setup Method                                       |                |                |               |                     |                 | ×    |  |  |  |  |
|----------------------------------------------------|----------------|----------------|---------------|---------------------|-----------------|------|--|--|--|--|
| C1 Agilent 7890B C1 Agilent 7890B Sample Prep Prog | gram           |                |               |                     |                 |      |  |  |  |  |
| ALS Valves Inlets Columns Oven                     | Detectors Even | ts Signals     | Configuration | Readiness GC Ca     | Iculators       |      |  |  |  |  |
| Actual<br>Ven Temp On                              |                | Rate<br>°C/min | Value<br>℃    | Hold Time<br>min    | Run Time<br>min |      |  |  |  |  |
| 45 °C 45 °C                                        | (Initial)      |                | 45            | 0.1                 | 0.1             |      |  |  |  |  |
| Equilibration Time<br>Omin                         | *              |                |               |                     |                 |      |  |  |  |  |
| Maximum Oven Temperature<br>325 °C                 |                |                |               |                     |                 |      |  |  |  |  |
| 🔲 Override Column Max: 350 °C                      |                |                |               |                     |                 |      |  |  |  |  |
| Post Run: 50 °C                                    |                |                |               |                     |                 |      |  |  |  |  |
|                                                    | Post Rur       | n Time: 0 min  |               |                     |                 |      |  |  |  |  |
|                                                    | ОК             |                | Apply Uplo    | oad from Instrument | Cancel          | Help |  |  |  |  |

Figure 20 Accessing the Oven method parameters

If the **Oven** icon is highlighted in yellow (Figure 21), you must verify the maximum oven temperature setpoint. If the maximum oven temperature is higher than the column maximum temperature, it is possible to damage your column.

| Setup I | Method             |             |                  |           |           |              |               |               |                   |                   |     | ×    |
|---------|--------------------|-------------|------------------|-----------|-----------|--------------|---------------|---------------|-------------------|-------------------|-----|------|
| CI /    | gilent 7890        | B 🗀 Agile   | ent 7890B Sample | Prep Prog | ran       |              |               |               |                   |                   |     |      |
| AL      | S Valv             | es Inlet    | s Columns        | Oven      | Detectors | کی<br>Events | Signals       | Configuration | Readiness         | GC Calculators    |     |      |
|         | Voven 🛛            | Femp On     | Actual           |           |           | F            | Rate<br>C/min | Value<br>℃    | Hold Time<br>min  | e Run Time<br>min | •   |      |
|         | 45 ℃               |             | 45 ℃             |           | (Initial) |              |               | 4             | 45                | 0.1               | 0.1 |      |
| Equ     | uilibration T      | ime         |                  |           | *         |              |               |               |                   | _                 |     |      |
|         | 0 min              |             |                  |           |           |              |               |               |                   |                   |     |      |
| Ma      | ximum Ove          | n Temperati | ure              |           |           |              |               |               |                   |                   |     |      |
|         | <mark>375 ℃</mark> |             | J                |           |           |              |               |               |                   |                   |     |      |
|         | Overri             | de Column I | Max: 350 °C      |           |           |              |               |               |                   |                   |     |      |
|         |                    |             |                  |           |           |              |               |               |                   |                   | _   |      |
|         |                    |             |                  |           |           | Post R       | un: 50 °C     |               |                   |                   |     |      |
|         |                    |             |                  |           | P         | ost Run Tin  | ne: 0 min     |               |                   |                   |     |      |
|         |                    |             |                  |           | _         |              |               |               |                   |                   |     |      |
|         |                    |             |                  |           |           | OK           |               | Apply         | load from Instrum | nent Cancel       |     | Help |

Figure 21 Oven setpoints out of range

## ALS

Select the **ALS** icon to open the **ALS** panel. Use the **ALS** panel to set parameters for the injector and sample tray.

#### **Front/Back Injector**

Select the **ALS** > **Front Injector** (or **Back Injector**) tab. Use the **Front/Back Injector** panel to configure injection parameters, washes and pumps settings, dwell time, plunger speed, sample depth, and the type of your injection (Figure 22).

| Front Injector       Back Injector       Tray / Other         Injection       Syringe Size:       10 µL         Injection Volume:       1 µL         Injection Volume:       1 µL         Vashes and Pumps       Prelnj Postinj Volume (µL)         Solvent A Washes:       0         Solvent A Washes:       0         Solvent A Washes:       0         Sample Washes:       0         Sample Pumps:       Max         Sample Pumps:       Max         Syringe:       Sample Depth         Enable       Inim         Ibuttapered, FN 23-26s/42/H)       Sandard         L2 volume:       1 µL         Sidard       L2 wolume:         L2 air gap:       0 2 µL         Standard       L2 air gap:         L3 air gap:       0 2 µL         Multiple Injections       L3 air gap:         Multiple Injections       L3 air gap:         Solvent Wight Injections       L3 air gap:         Syringe:       1 µL                                                                                                    | Setup Method          Image: Aglient 7890B       Image: Aglient 7890B       Sample Prep Program         Image: Aglient 7890B       Image: Aglient 7890B       Sample Prep Program         Image: Aglient 7890B       Image: Aglient 7890B       Image: Aglient 7890B         Image: Aglient 7890B       Image: Aglient 7890B       Image: Aglient 7890B         Image: Aglient 7890B       Image: Aglient 7890B       Image: Aglient 7890B         Image: Aglient 7890B       Image: Aglient 7890B       Image: Aglient 7890B         Image: Aglient 7890B       Image: Aglient 7890B       Image: Aglient 7890B         Image: Aglient 7890B       Image: Aglient 7890B       Image: Aglient 7890B         Image: Aglient 7890B       Image: Aglient 7890B       Image: Aglient 7890B         Image: Aglient 7890B       Image: Aglient 7890B       Image: Aglient 7890B         Image: Aglient 7890B       Image: Aglient 7890B       Image: Aglient 7890B         Image: Aglient 7890B       Image: Aglient 7890B       Image: Aglient 7890B         Image: Aglient 7890B       Image: Aglient 7890B       Image: Aglient 7890B         Image: Aglient 7890B       Image: Aglient 7890B       Image: Aglient 7890B         Image: Aglient 7890B       Image: Aglient 7890B       Image: Aglient 7890B         Image: Aglient 7890B       Image: Aglient 7890B       Image: Aglient 7890B | Events Signals Configuration Readiness GC Calculators                                                                                                    |
|----------------------------------------------------------------------------------------------------|----------------------------------------------------------------------------------------------------|----------------------------------------------------------------------------------------------------|
| Select Syringe          Syringe: Agilent 5181-1267: 10 μL (Syringe.<br>10ul tapered, FN 23-26s/42/H)       Injection Type         Injection Type       Injection Type         Injection Type       Injection Type | Front Injector       Back Injector       Tray / Other         Injection       Syringe Size:       10 μL         Injection Volume:       1 μL         Washes and Pumps       PreInj       PostInj         Volume (μL)       Solvent A Washes:       0       Max         Solvent B Washes:       0       Max          Sample Washes:       0       Max          Sample Pumps:       0       Max                                                                                                    | Dwell Time<br>Pre-Injection: 0 min<br>Post-Injection: 0 min<br>Plunger Speed<br>● Fast ● Slow ● Variable<br>Draw Dispense<br>Solvent Wash 300 µL/min<br>Sample Wash 300 µL/min<br>Inject 6000 µL/min<br>Viscosity Delay: 0 ▼ sec |
|                                                                                                    | Select Syringe << Syringe: Agilent 5181-1267: 10 µL (Syringe, 10µl tapered, FN 23-26s/42/H)                                                                                                    | Sample Depth<br>Enable 0mm<br>Injection Type<br>Standard<br>2-layer Sandwich<br>3-layer Sandwich<br>L1 air gap: 0.2 µL<br>0.2 µL<br>0.2 µL<br>0.2 µL<br>0.2 µL<br>0.2 µL<br>0.2 µL                                               |

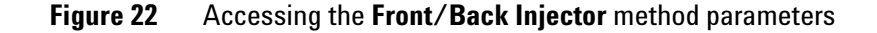

**GC Syringe Catalog** The **GC Syringe Catalog** is a local database shared across all instrument sessions on your data system. See "GC Syringe Catalog" on page 19 for information.

### Tray / Other

Select the **ALS** > **Tray** / **Other** tab. Use the **Tray** / **Other** tab to configure the barcode, heating, and mixing modules, sample overlap settings, and to configure ALS error handling (Figure 23).

| Setup Method                               |                                     |               |                    |                | ×    |
|--------------------------------------------|-------------------------------------|---------------|--------------------|----------------|------|
| C1 Agilent 7890B C1 Agilent 7890B Sample F | Prep Program                        |               |                    |                |      |
| ALS Valves Inlets Columns                  | View Detectors                      | Signals Confi | guration Readiness | GC Calculators |      |
| Front Injector Back Injector Tray / Other  |                                     |               |                    |                |      |
| Barcode reading, heating and mixing        |                                     |               |                    |                |      |
| Enable barcode heater                      | Enable barcode mixer<br>Mix cycles: |               |                    |                |      |
| Heat Temperature: Actual                   | 2                                   |               |                    |                |      |
| 50 °C 28 °C                                | Mix time:                           |               |                    |                |      |
| Heat time:                                 | 10 sec                              |               |                    |                |      |
| 1 min                                      | Mix speed:<br>1000 rpm              |               |                    |                |      |
| Sample Overlap                             |                                     |               |                    |                |      |
| Enable Sample Overlap                      |                                     |               |                    |                |      |
| After the previous injection is complet    | ted                                 |               |                    |                |      |
| O Prepare sample 0 min be                  | efore end of GC run                 |               |                    |                |      |
| Prepare sample 0 min af                    |                                     |               |                    |                |      |
| ALS Errors: Skip to the next sample        | •                                   |               |                    |                |      |
|                                            | ОК                                  | Apply         | Upload from Instru | ment Cancel    | Help |

**Figure 23** Accessing the sample tray parameters

**ALS error handling** The **ALS Errors** option is available if your GC has the 7693A ALS tray installed.

Configure how your ALS handles errors using one of the following options from the **ALS Errors** drop-down menu:

- **Pause for user interaction** If an ALS error occurs, the system pauses and waits for a user response. This gives you a chance to correct the error, if possible.
- Skip to the next sample If an ALS error occurs, the system skips to the next sample in the sequence and continues the run.
- Abort the sequence If an ALS error occurs, the system aborts the sequence.

## Valves

Select the **Valves** icon to open the **Valves** panel. Use the Valves panel to specify the initial settings for valve driver channels (Figure 24).

| Se | tup Meth                                    | od           |                    |                |              |           |             |          |               |                |               |                  | ×  |
|----|---------------------------------------------|--------------|--------------------|----------------|--------------|-----------|-------------|----------|---------------|----------------|---------------|------------------|----|
|    | 🗐 Agilent                                   | : 7890B 🖸    | .1 Agilent         | 7890B Sample   | Prep Program | n         |             |          |               |                |               |                  |    |
|    | ALS                                         | ()<br>Valves | <b>⊣</b><br>Inlets | Columns        | Oven         | Detectors | و<br>Events | Signals  | Configuration | Readiness      | GC Calculator | s                |    |
|    | Valve                                       |              | Туре               | e              |              | On        |             | Position |               | Load Time (mir | 1)            | Inject Time (mir | 1) |
|    | #1                                          |              | Gas                | Sampling Valve |              |           |             | N/A      |               | 0.5            |               | 0.5              |    |
|    | #2                                          |              | Gas                | Sampling Valve |              |           |             | N/A      |               | 0.5            |               | 0.5              |    |
|    | #3                                          |              | Not I              | nstalled       |              |           |             | N/A      |               | N/A            |               | N/A              |    |
|    | #4                                          |              | Swite              | ching Valve    |              |           |             | N/A      |               | N/A            |               | N/A              |    |
|    | #5                                          |              | Swite              | ching Valve    |              |           |             | N/A      |               | N/A            |               | N/A              |    |
|    | #6                                          |              | Not I              | nstalled       |              |           |             | N/A      |               | N/A            |               | N/A              |    |
|    | #7                                          |              | Not I              | nstalled       |              |           |             | N/A      |               | N/A            |               | N/A              |    |
|    | #8                                          |              | Not I              | nstalled       |              |           |             | N/A      |               | N/A            |               | N/A              |    |
|    |                                             |              | •                  |                |              |           |             |          |               |                |               |                  |    |
|    | OK Apply Upload from Instrument Cancel Help |              |                    |                |              |           |             |          |               |                |               |                  |    |

Figure 24 Accessing the Valves method parameters

## Inlets

Select the **Inlets** icon to open the **Inlets** panel. Use the Inlets panel to set parameters for the front and back inlet installed in your GC (Figure 25).

| Setup Method                                                                                                    |                                                                                                    |                                                        |                 |                   |                                                                                |                      |                                          | X    |  |  |  |  |
|----------------------------------------------------------------------------------------------------|----------------------------------------------------------------------------------------------------|--------------------------------------------------------|-----------------|-------------------|--------------------------------------------------------------------------------|----------------------|------------------------------------------|------|--|--|--|--|
| C1 Agilent 7890B C1 Agilent 7                                                                                               | 7890B Sample Prep Program                                                                                                    | n                                                      |                 |                   |                                                                                |                      |                                          |      |  |  |  |  |
| ALS Valves Inlets                                                                                                    | Columns Oven                                                                                                    | Detectors                                              | ivents Signa    | - X               | tion Readiness                                                                 | GC Calculators       |                                          |      |  |  |  |  |
| SSL - Front MMI - Back                                                                                                    |                                                                                                    |                                                        |                 |                   |                                                                                |                      |                                          |      |  |  |  |  |
| MM Inlet                                                                                                    | Select Liner.                                                                                                    | Liner: Ag                                              | ilent 5183-4693 | 900 μL (Splitless | , single taper liner w                                                         | ith gl)              |                                          |      |  |  |  |  |
| <ul> <li>Heater:</li> <li>Pressure:<br/>Total Flow:</li> <li>Septum Purge Flow:</li> <li>Septum Purge Flow Mode:</li> </ul> | Setpoint           150 °C           10 psi           84.121 mL/min           3 mL/min           Standard                                                                              | Actual<br>42.2 °C<br>10 psi<br>84.1 mL/min<br>3 mL/min | *               | (Initial)         | Rate Value<br>'C/min 'C<br>Final valu<br>ost Run: 250 °C<br>al Flow: 25 mL/min | e will be extended b | Run Time<br>min<br>0.1<br>y GC run time. |      |  |  |  |  |
| Mode: Split<br>Gas Saver:<br>On                                                                                             | Mode:         Split         Split Ratio:           100         :1         Split Flow         \$0.318 mL/min           Gas Saver:         Cryo: (CO2)         On         On         On |                                                        |                 |                   |                                                                                |                      |                                          |      |  |  |  |  |
| 20 mL/min<br>After:<br>2 min                                                                                                | Fast Cooldo Cryo Use Tem 25 °C Timeout Del 30 min Fault Detect                                                                                                    | wn<br>perature:<br>ection<br>ion                       |                 |                   |                                                                                |                      |                                          |      |  |  |  |  |
|                                                                                                    |                                                                                                    |                                                        | ок              | Apply             | Upload from Inst                                                               | rument Ca            | ancel                                    | Help |  |  |  |  |

Figure 25 Accessing the Inlets method parameters

## **GC Liner Catalog**

The GC Liner Catalog (Figure 26) is a local database shared across all instrument sessions on your data system. The database contains popular liner models and any custom liners added.

| <u>.</u> | GC Li | iner  | Ca   | atalog      | 28        |                            |           |                 |               |         |                     |                  |      |          |                   | x  |
|----------|-------|-------|------|-------------|-----------|----------------------------|-----------|-----------------|---------------|---------|---------------------|------------------|------|----------|-------------------|----|
| A        | tior  | ıs    |      |             |           |                            |           |                 |               |         |                     |                  |      |          |                   |    |
|          |       |       |      |             |           |                            | _         | Find            | Clear         |         |                     |                  |      |          |                   | -  |
|          |       |       |      |             |           |                            | •         | Finu            | Clear         |         |                     |                  |      |          |                   |    |
|          |       |       |      |             |           |                            |           |                 |               |         |                     |                  |      |          |                   |    |
| м        | anuf  | actu  | irei | r 🔺         |           |                            |           |                 |               |         |                     |                  |      |          |                   |    |
|          |       |       |      |             |           |                            |           |                 |               |         |                     |                  |      |          |                   | -1 |
|          | Favo  | orite |      | Part Number |           | Description                |           | I.D., mm        | Volume,<br>µL | Unit Qu | antity              | Keywo            | rds  | Comments | Time Stamp        |    |
| •        | E     | ]     | ]    | 5181-8818   | Split     | less, straight liner, dea  | ctivate   | 2               | 250           |         | 1                   | Splitless Liner  | s    |          | 11/26/12 12:57:10 | -1 |
|          |       |       |      | Oid         |           | Lot Number                 | CC Serial | Number          | Position in   |         | 6                   | mmente           | Time | Stamp    | Part Number       | Т  |
|          |       |       | `    |             |           | Locitatibei                | GC Seria  | GC Senarriumber |               |         |                     |                  |      | stamp    | Parthumber        |    |
|          |       |       | ۱.   |             | 1 Ag12345 |                            | CN1063100 | 06              |               | 2       |                     | 01/21/13         |      | 13:11:08 | 5181-8818         |    |
|          | ÷     |       |      | 5183-4647   | Split     | , single taper liner with  | glass     | 4               | 870           |         | 1                   | Split Liners     |      |          | 11/26/12 12:57:10 |    |
|          | ÷     |       |      | 5183-4691   | Split     | , straight liner with glas | s wool    | 4               | 990           |         | 5                   | Split Liners     |      |          | 11/26/12 12:57:10 |    |
|          |       |       | ]    | 5183-4692   | Split     | , straight liner with glas | s wool    | 4               | 990           |         | 25                  | Split Liners     |      |          | 11/26/12 12:57:10 |    |
|          | ÷     |       | ]    | 5183-4693   | Split     | less, single taper liner v | vith gl   | 4               | 900           |         | 5                   | Splitless Liner  | s    |          | 11/26/12 12:57:10 |    |
|          |       |       | 1    | 5183-4694   | Split     | less, single taper liner v | vith gl   | 4               | 900           |         | 25                  | Splitless Liners |      |          | 11/26/12 12:57:10 |    |
|          | ÷     |       | ]    | 5183-4695   | Split     | less, single taper liner,  | deacti    | 4               | 900           |         | 5                   | Splitless Liners |      |          | 11/26/12 12:57:10 |    |
|          |       |       | 1    | 5183-4696   | Split     | less, single taper liner,  | deacti    | 4               | 900           |         | 25 Splitless Liners |                  | s    |          | 11/26/12 12:57:10 |    |
|          | +     |       | 1    | 5183-4697   | Split     | , straight liner with cup  | , glass   | 4               | 800           |         | 5                   | 5 Split Liners   |      |          | 11/26/12 12:57:10 |    |
|          | ÷     |       | ]    | 5183-4698   | Split     | , straight liner with cup, | , glass   | 4               | 800           |         | 25                  | Split Liners     |      |          | 11/26/12 12:57:10 |    |
|          | ÷     |       | ]    | 5183-4699   | Split     | , straight liner with cup  | (for m    | 4               | 800           |         | 5                   | Split Liners     |      |          | 11/26/12 12:57:10 |    |
|          |       |       | ]    | 5183-4700   | Split     | , straight liner with cup  | (for m    | 4               | 800           |         | 25                  | Split Liners     |      |          | 11/26/12 12:57:10 |    |
| 144 4    | H 4   | #     | 1/   | 1 + + + + - | A 1       | / × -                      |           |                 |               |         |                     |                  |      |          |                   | Þ  |
|          |       | Cle   | -    | Selection   | ר         |                            |           |                 |               |         |                     |                  |      | Cancel   |                   |    |
|          |       | Cle   | ar : | Selection   |           |                            |           |                 |               |         |                     | OK               |      | Cancel   | Help              |    |

Figure 26 The GC Liner Catalog

Use the **GC Liner Catalog** to select a liner model to add to your **Liner Inventory** (a collection of liners available in your lab), or select a liner model already entered in your inventory to define in your method.

Once you define a liner using the **GC Liner Catalog** or **Liner Inventory**, the liner information displays in your method editor, the GC actuals, and in the report following a run.

## Detectors

Select the **Detectors** icon to open the **Detectors** panel. Use the Detectors panel to set parameters that control the front, back, and auxiliary detectors on your GC (Figure 27).

| Setup Method                               |                |                |               |                                                                                                    |                | ×    |
|--------------------------------------------|----------------|----------------|---------------|----------------------------------------------------------------------------------------------------|----------------|------|
| C1 Agilent 7890B C1 Agilent 7890B Sample P | Prep Program   |                |               |                                                                                                    |                |      |
| ALS Valves Inlets Columns                  | Vven Detectors | Events Signals | Configuration | Readiness                                                                                                    | GC Calculators |      |
| FID - Front FID - Back                     |                |                |               |                                                                                                    |                |      |
| FID                                        |                |                |               |                                                                                                    |                |      |
|                                            | Setpoint       | Actual         |               |                                                                                                    |                |      |
| V Heater:                                  | 225 ℃          | 225 °C         |               |                                                                                                    |                |      |
| Air Flow:                                  | 300 mL/min     | 300 mL/min     |               |                                                                                                    |                |      |
| H2 Fuel Flow:                              | 30 mL/min      | 30 mL/min      |               |                                                                                                    |                |      |
| Makeup Flow: (N2)                          | 25 mL/min      | 25 mL/min      |               |                                                                                                    |                |      |
| Carrier Gas Flow Correction                |                |                |               |                                                                                                    |                |      |
| Column Flow: (He)                          | 0.49027 mL/min | 0 mL/min       |               |                                                                                                    |                |      |
| Included in Fuel Flow                      |                |                |               |                                                                                                    |                |      |
| Included in Makeup Flow                    |                |                |               |                                                                                                    |                |      |
| Does not affect Makeup or Fuel Flor        | w              |                |               |                                                                                                    |                |      |
| Flame                                      |                | 0 pA           |               |                                                                                                    |                |      |
| FID                                        |                |                |               |                                                                                                    |                |      |
| Subtract from Signal:                      |                |                |               |                                                                                                    |                |      |
| (Nothing)     Column Componentian Curve #1 |                |                |               |                                                                                                    |                |      |
| Column Compensation Curve #1               |                |                |               |                                                                                                    |                |      |
|                                            |                |                |               |                                                                                                    |                |      |
|                                            |                |                | Arrely        | 1 ( ( ( ( ( ( ( ( ( ( ( ( ( ( ( ( ( ( ( ( ( ( ( ( ( ( ( ( ( ( ( ( ( ( ( ( ( ( ( ( ( ( ( ( ( ( ( ( ( ( ( ( ( ( ( ( ( ( ( ( ( ( ( ( ( ( ( ( ( ( ( ( ( ( ( ( ( |                |      |
|                                            |                |                |               | bload from Instrun                                                                                                    | Cancel         | Неір |

Figure 27 Accessing the Detectors method parameters

## **Aux Heaters**

Select the **Aux Heaters** icon to open the **Aux Heaters** panel. Use the Aux Heaters panel to set parameters that enable or disable a specific auxiliary heated zone and to control its temperature (Figure 28).

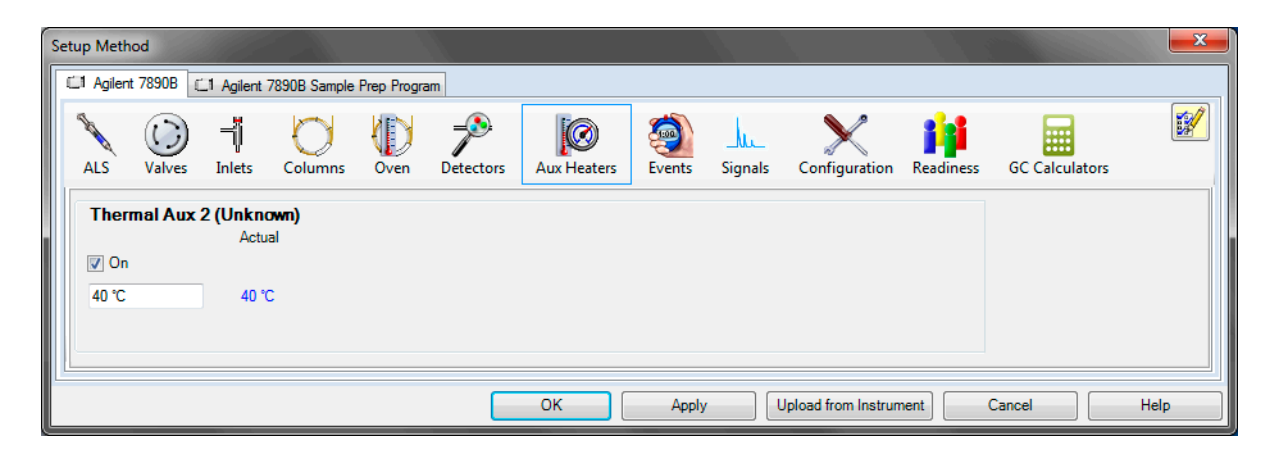

Figure 28 Accessing the Aux Heaters method parameters

## Events

Select the **Events** icon to open the **Events (Run Time Events)** panel. Use the Events panel to schedule events that occur automatically during a run. You can set event parameters for equipment installed on your instrument, for example, selected detector and inlet gas flows, auxiliary temperatures, valves, and selected signal handling functions (Figure 29).

| Setup Meth | od           | 877                        |                |             |           |             |         |               |                   |                | <b>X</b> |
|------------|--------------|----------------------------|----------------|-------------|-----------|-------------|---------|---------------|-------------------|----------------|----------|
| C1 Agilent | t 7890B [    | _1 Agilent 7               | 7890B Sample I | Prep Progra | am        |             |         |               |                   |                |          |
| ALS        | ()<br>Valves | ⊐ <mark>i</mark><br>Inlets | Columns        | Oven        | Detectors | (<br>Events | Signals | Configuration | Readiness         | GC Calculators |          |
| Runti      | ime Even     | ts                         |                |             |           |             |         |               |                   | Delete         | Append   |
|            |              | Time (min                  | ı) 🔺           |             | Event Typ | e           |         | Position      |                   | Setpoint       |          |
| 1          | 1            |                            | 1.5            |             |           |             | Valve   |               | Valve 1           | 1              | On       |
| 2          | 2            |                            | 3              |             |           |             | Valve   |               | Valve 1           | 1              | Off      |
| ▶*         |              |                            |                |             |           |             |         |               |                   |                | 0        |
|            |              |                            |                |             |           |             |         |               |                   |                |          |
|            |              |                            |                |             |           | ОК          |         | Apply Up      | load from Instrun | nent Cancel    | Help     |

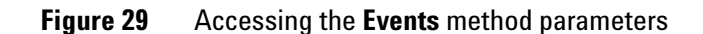

# Signals

Select the **Signals** icon to open the **Signals** panel. Use the Signals panel to set the parameters that control the signal for analysis (Figure 30).

| Setup Method     |                            |                       |              |          |              |              |                |                  |                |      | ×    |
|------------------|----------------------------|-----------------------|--------------|----------|--------------|--------------|----------------|------------------|----------------|------|------|
| CI Agilent 7890B | 🗂 Agilent                  | 7890B Sample Pre      | ep Program   |          |              |              |                |                  |                |      |      |
| ALS Valves       | ⊐ <mark> </mark><br>Inlets | Columns               | Oven D       | etectors | فی<br>Events | Signals      | Configuration  | Readiness        | GC Calculators |      |      |
|                  | Dual                       | Signal Source         |              |          |              | Data Rate /  | Min Peak Width | Zero             | Save           |      |      |
| $ \rightarrow$   | F                          | #1: Front Signa       | al (FID)     |          | •            | 50 Hz / .00  | )4 min         | - L              |                |      |      |
|                  | в                          | #2: Back Signa        | ri (FID)     |          | -            | 50 Hz / .00  | 14 min         | - L              |                |      |      |
|                  | B                          | #4: Diagnostic        | s: Test Plot |          | •<br>•       | 50 Hz / 00   | 14 min         |                  |                |      |      |
|                  | Hide Du                    | al Injection Signal   | Assignment   | s        |              |              |                |                  |                |      |      |
| Delete           |                            | Signal Source         |              | Time, m  | in           | Signal Event |                |                  |                |      |      |
| Events           | #                          | t1: Front Signal (FIE | )) •         | • 1.5    | Z            | Zero Signal  |                |                  | -              |      |      |
|                  | ▶ #                        | #2: Back Signal (FIC  | D) •         | • 1.5    |              | Zero Signal  |                |                  | -              |      |      |
|                  | *                          |                       |              | •        |              |              |                |                  | -              |      |      |
|                  |                            |                       |              |          |              |              |                |                  |                |      |      |
|                  |                            |                       |              |          | ОК           |              | Apply U        | lpload from Inst | rument Ca      | ncel | Help |

Figure 30 Accessing the Signals method parameters

## Backflush

Select the **Backflush** icon to open the **Backflush** panel. The Backflush panel appears only if your system is configurable for backflushing. If available, use the Backflush panel to set up your system for backflush operations after all the other method parameters are set. A backflush wizard makes entries based on the method's expected configuration (Figure 31).

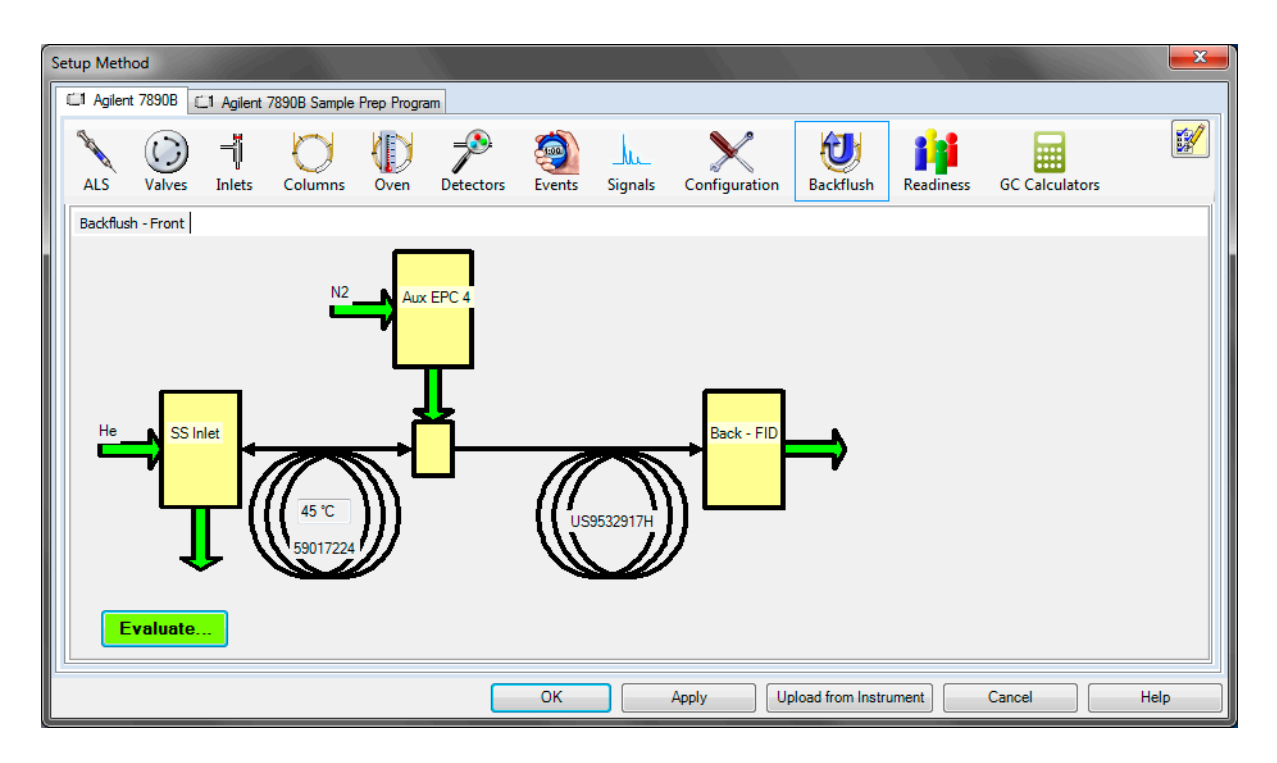

Figure 31 Accessing the **Backflush** parameters

## **Readiness**

Select the **Readiness** icon to open the **Readiness** panel. Use the Readiness panel to select which instrument components you require to be ready before a run starts. For example, if you use only the front detector, you do not need to wait for the back detector to reach temperature before starting the run. Only selected components affect the readiness state of the GC (Figure 32).

| etup Meth | od                                                                                                    |                                                                                                    |                                            |                 |                                     |         |          |               |                   |                |   | ×   |
|-----------|----------------------------------------------------------------------------------------------------|----------------------------------------------------------------------------------------------------|--------------------------------------------|-----------------|-------------------------------------|---------|----------|---------------|-------------------|----------------|---|-----|
| 🗐 Agilen  | t 7890B 🛛                                                                                                    | 1 Agilent                                                                                                    | 7890B Sample                               | Prep Progra     | am                                  |         |          |               |                   |                |   |     |
| ALS       | ()<br>Valves                                                                                                   | <b>⊣</b><br>Inlets                                                                                                   | Columns                                    | Oven            | Detectors                           | Events  | Signals  | Configuration | Readiness         | GC Calculators |   |     |
| Exc       | lude C                                                                                                    | ompon<br>ed compon                                                                                                   | ents from                                  | <b>Affect</b> i | <b>ing the G(</b><br>eadiness state | C's Rea | diness S | State         |                   |                |   |     |
|           | <ul> <li>✓ Ov</li> <li>Fro</li> <li>Bac</li> <li>✓ Fro</li> <li>Ø Aux</li> <li>✓ Aux</li> <li>✓ Aux</li> </ul> | en<br>ont Inlet (SS<br>ck Inlet (MI<br>ont Detecto<br>ck Detector<br>ck Detector<br>ck EPC 4<br>ck EPC 5<br>ck EPC 6 | S Inlet)<br>M Inlet)<br>r (FID)<br>r (FID) |                 |                                     |         |          |               |                   |                |   |     |
|           | Che                                                                                                    | ck All                                                                                                    |                                            |                 |                                     |         |          |               |                   |                |   |     |
|           |                                                                                                    |                                                                                                    |                                            |                 |                                     | ОК      |          | Apply U       | bload from Instru | ument Cancel   | H | elp |

Figure 32 Accessing the Readiness parameters

## **GC Calculators**

Select the **GC Calculators** icon to open the **GC Calculators** panel. Use the GC Calculators tab to select which method setpoints to use when initializing your calculator data, and to select the desired calculator tool.

#### **Vapor Volume Calculator**

Select the **Vapor Volume Calculator** to compare the estimated volume of gas produced by your method against the capacity of your liner (Figure 33).

| 💀 Vapor Volume Calcul                                                                                      | lator            |                                               |   |               |                      | X              |
|----------------------------------------------------------------------------------------------------|------------------|-----------------------------------------------|---|---------------|----------------------|----------------|
| Solvent Properties<br>Acetone<br>Boiling Point (°C) :<br>Density (g/cm <sup>3</sup> ) :<br>Mol WF (armi) : | ▼<br>56<br>0.79  | Injection volume (µL)  Inlet Temperature (°C) | 4 | 1.00 <u>*</u> | Estimated Volume     | % Capacity 16% |
| Injection Liner                                                                                            | 58.08<br>ed sj ▼ | Inlet Pressure (gauge)                        | 4 | 43.091        | Solvents<br>Add Remo | ve Defaults    |
| Liner Volume (µL) :                                                                                        | 900              |                                               |   |               | Add Remo             | Defaults       |
|                                                                                                    |                  |                                               |   |               | Close                | Help           |

Figure 33 The Vapor Volume Calculator

### **Method Translator**

Select the **Method Translator** to help optimize or convert a GC method from one configuration environment to another. From a given original GC method, the GC Method Translator computes a new translated method in such a way that the chromatograms resulting from both methods – original and translated – look like scaled versions of each other. This can be viewed as the re-scaling of the chromatograms along the time and the peak area axes (Figure 34).

| •                                                      |                           |                |                                                           |                                                                                                    | ×                         |  |
|--------------------------------------------------------|---------------------------|----------------|-----------------------------------------------------------|----------------------------------------------------------------------------------------------------|---------------------------|--|
| Speed gain                                             |                           |                |                                                           |                                                                                                    |                           |  |
| 2.2047                                                 | Original Method I         | Parameters     | Calculated                                                | Method Parameters                                                                                                    |                           |  |
| <ul> <li>Iranslate</li> <li>Best Efficiency</li> </ul> | Gas He                    | •              |                                                           | Gas                                                                                                    | H2 -                      |  |
| Length (m)                                             |                           | 10 m           |                                                           | 10 m                                                                                                    |                           |  |
|                                                        |                           | 10 11          |                                                           | 10111                                                                                                    |                           |  |
| Inner Diameter (µm)                                    | -0                        | 100 µm         | æ                                                         | 100 µm                                                                                                    |                           |  |
| Film Thickness (µm)                                    |                           | 0.17 µm        | æ                                                         | 0.17 µm                                                                                                    |                           |  |
| Phase Ratio                                            |                           | 147.06         |                                                           | 147.06                                                                                                    |                           |  |
| Inlet Pressure (gauge)                                 |                           | 43.091 psi     |                                                           | 43.091 psi                                                                                                    |                           |  |
| Outlet Flow (mL/min)                                   |                           | 0.49027 mL/min |                                                           | 1.0809 mL/min                                                                                                    |                           |  |
| Average Velocity (cm/s                                 | · · · · · · · · · · · ·   | 40.549 cm/sec  |                                                           | 89.397 cm/sec                                                                                                    | · · · · · · · · · · · · · |  |
| Outlet Pressure (abs)                                  | -0                        | 14.696 psi 🔹   |                                                           | 14.696 psi 🔹                                                                                                    |                           |  |
| Holdup Time                                            |                           | 0.41103 min    | <b>.</b>                                                  | 0.18643 min                                                                                                    |                           |  |
| Outlet Velocity (cm/s)                                 |                           | 111.02 cm/sec  |                                                           | 244.76 cm/sec                                                                                                    |                           |  |
|                                                        | # Ramp Rate Final Te      | mp Final Time  |                                                           | # Ramp Rate                                                                                                    | Final Temp Final Time     |  |
| <ul> <li>Isothermal</li> </ul>                         | Init 45                   | 0.1            |                                                           | Init                                                                                                    | 45 0.05                   |  |
| Ramps                                                  |                           |                |                                                           |                                                                                                    |                           |  |
|                                                        |                           |                |                                                           |                                                                                                    |                           |  |
|                                                        | Total Run Time            | 0.1 min        |                                                           | Tota                                                                                                    | I Run Time 0.05 min       |  |
| Pressure Units                                         | Original Column Capacity: | 0.17           |                                                           | Translated Colum                                                                                                    | n Capacity: 0.17          |  |
| PSI V                                                  |                           |                | The column capac<br>is 100% of the or<br>may need to adju | column capacity of the translated method<br>10% of the original column capacity. You<br>need to adjust your injection volume. |                           |  |
|                                                        | Save new                  | w setpoints    |                                                           | Done                                                                                                    | Help                      |  |

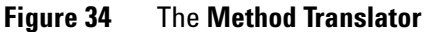

## **Pressure Flow Calculator**

Select the **Pressure Flow Calculator** to determine pressure settings and flow rates through a capillary GC column. Column dimensions, temperature, inlet and outlet pressure, and carrier gas type can be varied in the calculation of outlet flow rate, average linear velocity, and holdup time (Figure 35).

| Pressure Flow Calculator   |   |                                                           |                                                   |
|----------------------------|---|-----------------------------------------------------------|---------------------------------------------------|
| Length (m)                 | • | ▶ 10.00                                                   | Split Vent Flow 0.000 (mL/min)                    |
| Inner Diameter (µm)        | • | ▶ 100                                                     | Split Ratio (vent flow/col flow) 0.000 : 1        |
| Film Thickness (µm)        | • | ▶ 0.17                                                    | + Holdup Time 0.96 min                            |
| Temperature (°C)           | • | ▶ 45                                                      | Thet Temp (°C)                                    |
| Inlet Pressure (gauge)     | • | ▶ 43.091                                                  | Inlet Liner Flow (mL/min) 1.841                   |
| Outlet Flow (mL/min)       | • | ▶ 3.779                                                   | Liner Volume (µL)                                 |
| Average Velocity (cm/s)    | • | ▶ 52.193                                                  | Suggested Splitless Purge Time:<br>0.0 min        |
| Outlet Pressure (absolute) | ٠ | <ul> <li>14.696</li> <li>1 Atm</li> <li>Vacuum</li> </ul> | Carrier Gas Helium  Optimum velocity range (cm/s) |
|                            |   | Other                                                     |                                                   |
|                            |   |                                                           | Ciose Heip                                        |

Figure 35 The Pressure Flow Calculator

## **Solvent Vent Calculator**

Select the **Solvent Vent Calculator** to estimate the Agilent solvent vapor exit (SVE) accessory valve timing, which is based on solvent type, oven temperature, vent flow, and pressure (Figure 36).

| Solvent Vent Calculator                                                     |                                                                               |
|-----------------------------------------------------------------------------|-------------------------------------------------------------------------------|
| Elimination Rate (µL/min)<br>Valve Time (min)<br>Suggested Valve Time (min) | 66.28<br>0.02                                                                 |
| Oven Temperature (°C) H5                                                    | Inlet Pressure (absolute) 43.091 (*)<br>Outlet Pressure (absolute) 14.697 (*) |
| Injected Volume (µL)                                                        | Residual Solvent (%) 10.0 (*)<br>Solvent acetone •                            |
|                                                                             | Close Help                                                                    |

Figure 36 The Solvent Vent Calculator

# Early Maintenance Feedback (EMF)

Use the **Early Maintenance** tool to track your GC's consumable resource and part usage, and to configure alerts for when they need to be replaced or serviced.

To access EMF counters, select **Instrument > Maintenance** from the data system top menu. The **Early Maintenance** window opens (Figure 37).

| File | RunControl | Inst         | rument  | Method        | Sequence     | RTLock | RTSea | rch | View | Abort | Help |
|------|------------|--------------|---------|---------------|--------------|--------|-------|-----|------|-------|------|
|      |            |              | Select  | Injection So  | ource        |        |       |     |      |       |      |
|      |            |              | Edit Ag | jilent 7890E  | 3 Parameters |        |       |     |      |       |      |
|      |            |              | Instrun | nent Utilitie | ES           |        |       |     |      |       |      |
|      |            |              | Colum   | ns            |              |        |       |     |      |       |      |
|      |            |              | Snapsh  | not           |              |        |       |     |      |       |      |
|      |            |              | Instrum | nent Config   | guration     |        |       |     |      |       |      |
|      |            |              | Acquis  | ition Meth    | od Viewer    |        |       |     |      |       |      |
|      |            |              | Agilen  | t 7890B Cor   | nfiguration  |        |       |     |      |       |      |
|      |            |              | Upload  | l method fr   | rom Agilent  | 7890B  |       |     |      |       |      |
|      |            |              | Start C | olumn Cor     | mpensation f | Run    |       |     |      |       |      |
|      |            |              | Sleep   |               |              |        |       |     |      |       |      |
|      |            |              | Wake l  | Jp            |              |        |       |     |      |       |      |
|      |            | $\checkmark$ | Mainte  | nance         |              |        |       |     |      |       |      |
|      |            |              | Extend  | Run           |              |        |       |     |      |       |      |

Figure 37 Opening the Method Editor

| Maintenance                                     |            |                      |                          |                |                |
|-------------------------------------------------|------------|----------------------|--------------------------|----------------|----------------|
| Farly Maintenance Feedback Counters Maintenance | Moin Moin  | topopoo Actiona      |                          |                |                |
| Front Inlet Back Inlet Front Detector           | New York   | : Detector 🛛 🎱 Valve | 1 🥥 Valve 2 🥥 Valv       | re 4 🥥 Valve 5 | Front Injector |
| Septum injections                               | 5          | Injections           |                          |                | +              |
| Liner injections                                | 5          | Injections           |                          |                | +              |
| Gold seal injections                            | 5          | Injections           | l.                       |                | +              |
| Liner O-ring injections                         | 5          | Injections           | Ĺ                        |                | +              |
| Split vent trap injections                      | 5          | Injections           | l.                       |                | +              |
| Gold seal age                                   | 2:5        | (Weeks : Hrs)        | i.                       |                | +              |
| Liner age                                       | 2:5        | (Weeks : Hrs)        |                          |                | +              |
| O-ring age                                      | 2:5        | (Weeks : Hrs)        | i.                       |                | +              |
| Split vent Trap age                             | 2:5        | (Weeks : Hrs)        |                          |                | +              |
| Add User Defined Counter Hide selected o        | ounters or | this page            | Show all hidden counters | Print          | Options        |

Select the **Early Maintenance Feedback Counters** tab. A list of GC components appear in tabs (Figure 38).

Figure 38 Early Maintenance Feedback Counters

| Maintenance                                  |                              |                                      |                      |
|----------------------------------------------|------------------------------|--------------------------------------|----------------------|
| Early Maintenance Feedback Counters Maintena | Ince Log Maintenance Actions |                                      |                      |
| Front Inlet Sack Inlet Front Dete            | ctor 🎱 Back Detector 🎱 Valv  | ve 1 🥥 Valve 2 🎱 Valve 4 🎱 Valve 5 🌘 | 🕘 Front Iniector 🧧 🛀 |
| SS Inlet                                     |                              |                                      |                      |
| Septum injections                            | 5 Injections                 |                                      | +                    |
| Liner injections                             | 5 Injections                 |                                      | +                    |
| Gold seal injections                         | 5 Injections                 |                                      | +                    |
| Liner O-ring injections                      | 5 Injections                 |                                      | +                    |
| Split vent trap injections                   | 5 Injections                 |                                      | +                    |
| Gold seal age                                | 2 : 5 <i>(Weeks : Hrs)</i>   |                                      | +                    |
| Liner age                                    | 2 : 5 <i>(Weeks : Hrs)</i>   |                                      | +                    |
| O-ring age                                   | 2 : 5 (Weeks : Hrs)          |                                      | +                    |
| Split vent Trap age                          | 2 : 5 <i>(Weeks : Hrs)</i>   |                                      | +                    |
| Add User Defined Counter Hide select         | ted counters on this page    | Show all hidden counters Print       | Options              |

A graphic indicator displays the current status of each EMF counter (Figure 39).

Figure 39 Graphic EMF indicators for GC components

| Click | the  | +   | box   | to  | display | configurable | parameters | for | each |
|-------|------|-----|-------|-----|---------|--------------|------------|-----|------|
| EMF   | cour | ιte | er (F | igu | re 40). |              |            |     |      |

| Maintenance                                            |              |                        |                                           |
|--------------------------------------------------------|--------------|------------------------|-------------------------------------------|
| Early Maintenance Feedback Counters Maintenan          | nce Log Mai  | ntenance Actions       |                                           |
| Front Inlet 🥥 Back Inlet 🎱 Front Detec                 | ctor 🅘 Bac   | k Detector 🏾 🎱 Valve 1 | Valve 2 Valve 4 Valve 5 Front Injector B: |
| SS Inlet                                               |              |                        |                                           |
| Septum injections                                      | 5            | Injections             |                                           |
| Liner injections                                       | 5            | Injections             |                                           |
| Hide this EME                                          | -Warning Thi | reshold                | Service due Threshold                     |
|                                                        | Enable       |                        | ✓ Enable                                  |
| Reset EMF<br>Set default recommended values for limits | 3            | Set                    | 5 Set                                     |
| Gold seal injections                                   | 5            | Injections             |                                           |
| Liner O-ring injections                                | 5            | Injections             |                                           |
| Split vent trap injections                             | 5            | Injections             |                                           |
| Gold seal age                                          | 2:6          | (Weeks : Hrs)          | •                                         |
| Liner age                                              | 2:6          | (Weeks : Hrs)          |                                           |

**Figure 40** Displaying the EMF counter parameters

You can add a user-defined EMF counter, hide selected counters, and print your counter data (Figure 41).

| Maintenance                                 |                                               |                                      |
|---------------------------------------------|-----------------------------------------------|--------------------------------------|
| Early Maintenance Feedback Counters Mainten | ance Log Maintenance Actions                  |                                      |
| Valve 2 Valve 4 Valve 5                     | Front Injector 🛛 🎱 Back Injector 🛛 🎱 Column 1 | Column 2 🕘 Instrument 🤍 User Defined |
| User Defined                                |                                               |                                      |
| User-Defined Co                             | 0 Injections                                  | ·                                    |
| Hide this EMF                               | Warning Threshold                             | Service due Threshold                |
| Follows - Instrument Run Counter            | ☑ Enable                                      | V Enable                             |
| Reset EMF Remove Me                         | 12 Set                                        | 15 Set                               |
|                                             |                                               |                                      |
|                                             |                                               |                                      |
| Add User Defined Counter Hide sele          | cted counters on this page Show all hid       | den counters Print Options           |
|                                             |                                               |                                      |

Figure 41 Additional EMF controls

Select the **Maintenance Log** tab to view a list of maintenance events, the time, and any associated messages (Figure 42).

| Maintenance                                                             |                      |                                |  |  |
|-------------------------------------------------------------------------|----------------------|--------------------------------|--|--|
| Early Maintenance Feedback Counters Maintenance Log Maintenance Actions |                      |                                |  |  |
| - Maint                                                                 | Maintenance Log      |                                |  |  |
|                                                                         | Time                 | Log Message                    |  |  |
| •                                                                       | 1/18/2013 1:06:59 PM | <1023>                         |  |  |
|                                                                         | 1/18/2013 1:05:03 PM | <1023>                         |  |  |
|                                                                         | 1/18/2013 1:04:22 PM | <1023>                         |  |  |
|                                                                         | 1/17/2013 8:43:30 AM | <1023>                         |  |  |
|                                                                         | 1/17/2013 8:42:49 AM | <1023>                         |  |  |
|                                                                         | 1/15/2013 1:53:14 PM | Column 1 injections serviced.  |  |  |
|                                                                         | 1/15/2013 1:53:14 PM | Column 1 Oven cycles serviced. |  |  |
|                                                                         | 1/14/2013 3:18:46 PM | Column 2 injections serviced.  |  |  |
|                                                                         | 1/14/2013 3:18:46 PM | Column 2 Oven cycles serviced. |  |  |
|                                                                         | 1/14/2013 3:12:47 PM | Column 2 Oven cycles serviced. |  |  |
|                                                                         | Refresh Ma           | aintenance Log                 |  |  |

**Figure 42** Viewing the Maintenance Log

Select the **Maintenance Actions** tab to access maintenance-related actions. For example, you can synchronize the GC clock with your PC clock, set a method in the event of an MS Vent action, or import/export/restore an EMF counter file (Figure 43).

| ſ | Maintenance                                                             |  |  |
|---|-------------------------------------------------------------------------|--|--|
|   | Early Maintenance Feedback Counters Maintenance Log Maintenance Actions |  |  |
|   | Setup GC Method on MS<br>Vent Import/Export/Restore Synchronize Clocks  |  |  |
|   | PC Clock: 1/21/2013 2:59:38 PM                                          |  |  |
|   |                                                                         |  |  |
|   |                                                                         |  |  |

Figure 43 Maintenance Actions

# Saving the Method

When you method edits are complete, download the settings to the GC and save the method. How you do this depends on the data system. For example, in OpenLAB CDS ChemStation Edition, click **OK** in the Method Editor to send the parameters to the GC, then select **Method > Save Method** or **Method > Save Method As...** to save the changes. (Figure 44).

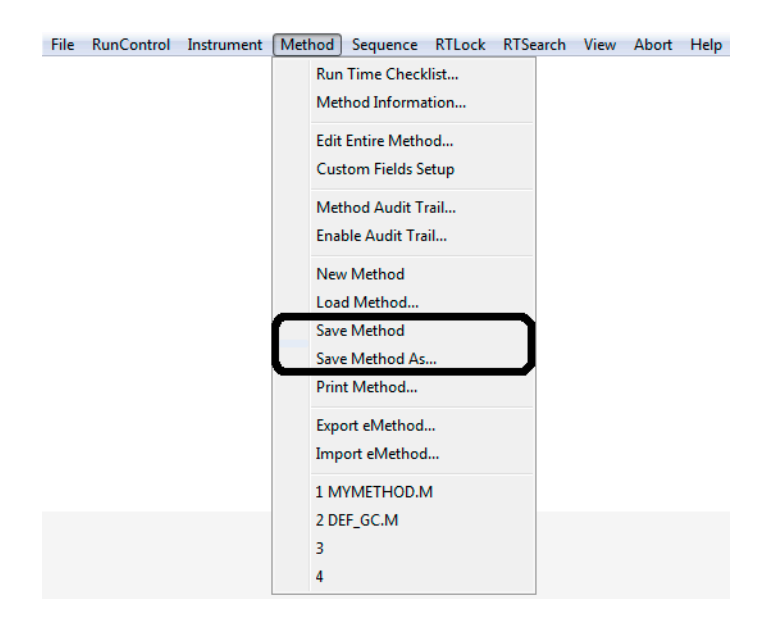

Figure 44 Saving a method in OpenLAB CDS ChemStation Edition

# **Viewing GC Temperatures and Flows**

You can view GC temperatures and flows in your data system. How you access the actuals panel depends on the data system.

For example, in OpenLAB CDS ChemStation Edition, select **Instrument > GC Show/Hide Status** from the data system top menu (Figure 45).

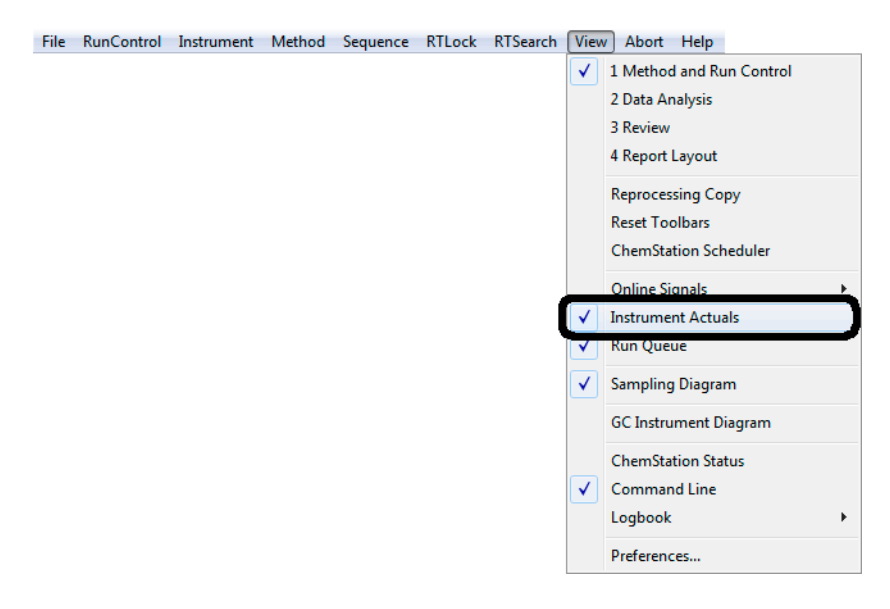

Figure 45 Accessing Instrument Actuals

The GC Status window opens and displays GC component actuals (Figure 46).

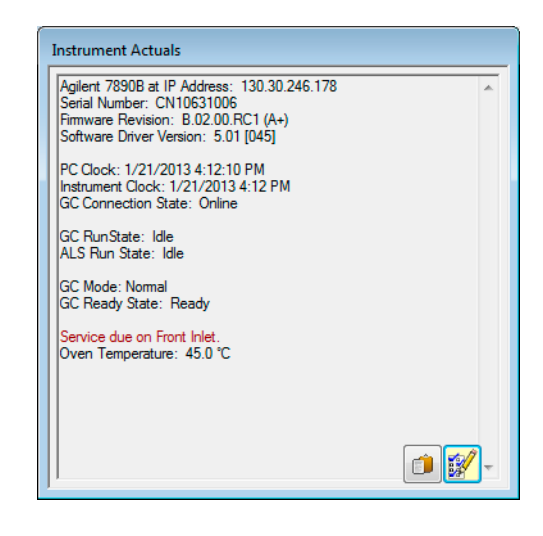

Figure 46 GC Status

# **Parts Finder**

To open Agilent Parts Finder, navigate to **Instrument** > **Parts Finder**. Use Parts Finder to quickly locate replacement parts for your Agilent Technologies, Inc. instruments. Finding and ordering a part is as simple as clicking on an instrument model, locating the part, adding the part to a parts list, and printing or uploading the list to the Agilent online store for easy ordering.

When launched from your Agilent data system, Parts Finder incorporates the parts configuration information that you have already entered into your instrument. Parts Finder will include any parts configured in your 7890 Series GC and will show only the instrument component views that match the installed instrument system.

![](_page_47_Picture_4.jpeg)

![](_page_47_Figure_5.jpeg)

## Where to Find Information

In addition to this guide, Agilent provides several learning products and tools to assist you with your Agilent software and hardware products.

## Agilent GC and GC/MS User Manuals & Tools DVD

The Agilent GC and GC/MS User Manuals & Tools DVD provides an extensive collection of manuals and tools for Agilent gas chromatographs, mass selective detectors, and samplers.

![](_page_48_Picture_5.jpeg)

## **User manuals**

The DVD provides a complete set of localized user manuals and related videos for your Agilent GC and GC/MS products covering the following topics:

- Site preparation information
- Installation and first startup information
- Getting started information
- Safety and regulatory information
- Operation information
- Advanced operation information
- Troubleshooting information
- Maintenance information

#### Tools

The DVD provides a set of tools for your Agilent GC and GC/MS instruments, including:

- A stand-alone version of Agilent Parts Finder
- GC Firmware Update Tool
- Backflush Wizard
- GC and HS method translators
- A stand-alone set of GC calculators.
- Agilent Instrument Utilities software

## **Software Help System**

Each Agilent data system includes an extensive software help system with detailed information for each software screen and a collection of common tasks.

![](_page_49_Picture_11.jpeg)

![](_page_49_Figure_12.jpeg)

Getting Familiar with the Agilent Integrated GC Software

![](_page_51_Picture_0.jpeg)